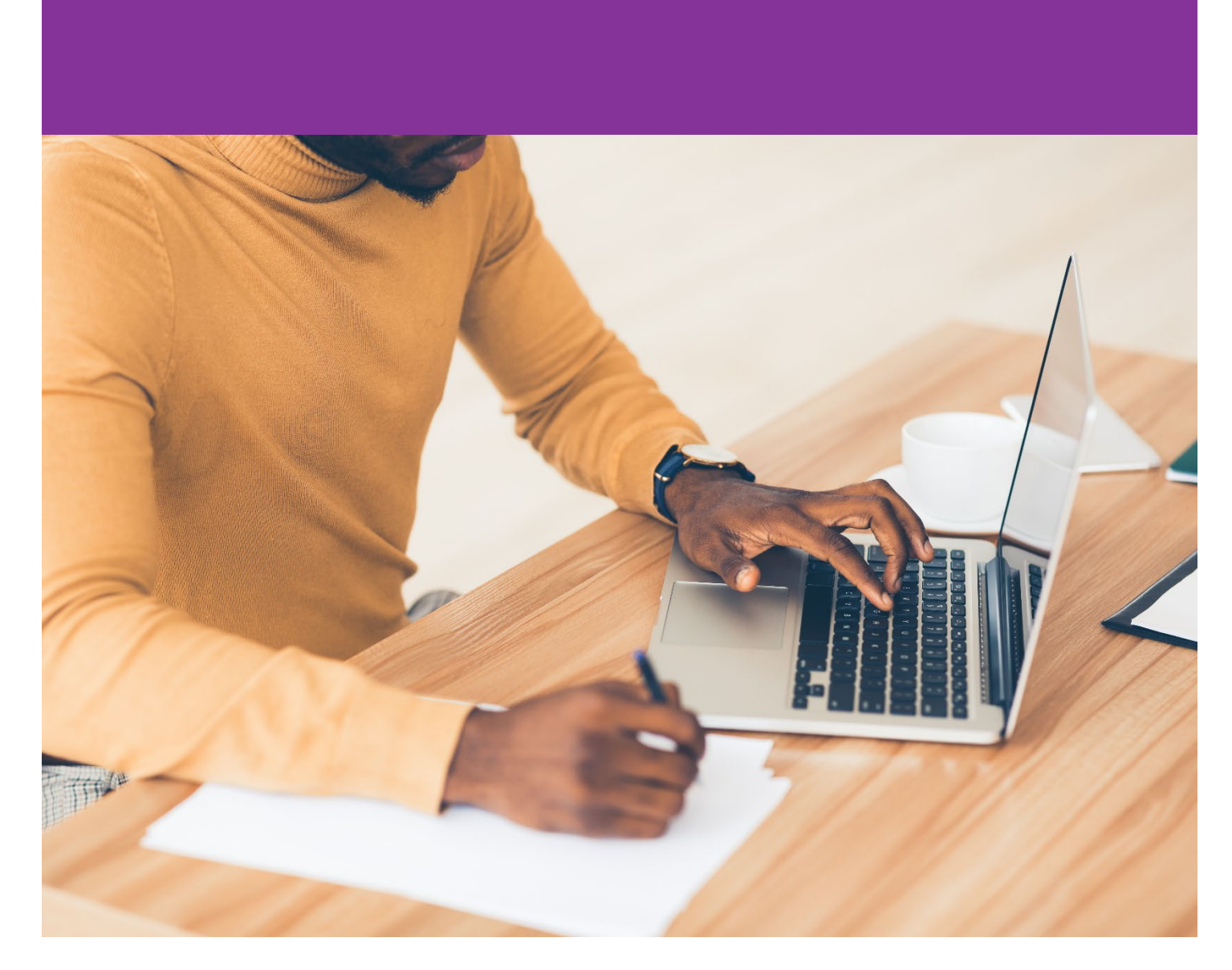

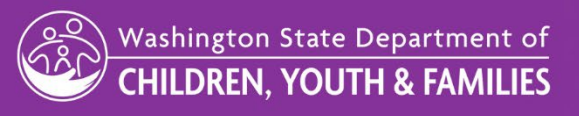

For ELMS Support, email <a href="mailto:elms@dcyf.wa.gov">elms@dcyf.wa.gov</a>

Version 24.10 | Revised Date: November 2024 Early Learning Division | Approved for Distribution by Susan Franck, ELMS Product Owner

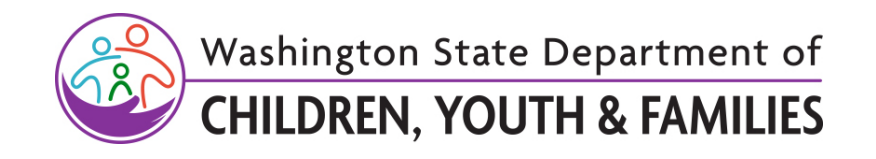

# CONTENTS

| CONTENTS                                             | 1  |
|------------------------------------------------------|----|
| Purpose of This Manual                               | 1  |
| Browser Requirements                                 | 1  |
| ELMS Training Materials                              | 1  |
| Definitions                                          | 1  |
| Getting Access to ELMS                               | 2  |
| ELMS Security                                        | 2  |
| Related ECEAP Performance Standards                  | 2  |
| Paper Enrollment Forms                               | 3  |
| Using ELMS for Eligibility and Enrollment – Overview | 3  |
| Child Tab                                            | 6  |
| Child Search                                         | 6  |
| Searching by Child Status                            | 6  |
| Child Search Results                                 | 7  |
| Returning to Child Search                            | 9  |
| Child Prescreen                                      |    |
| Determine Initial Eligibility                        |    |
| Children Who Are Already in ELMS                     |    |
| Prescreen Step 1: Child Info                         |    |
| Prescreen Step 2: Parent Info                        |    |
| Prescreen Step 3: Household - Family Info            |    |
| Prescreen Step 4: Work-Training Hours/Income         |    |
| Prescreen Step 5: Estimated Priority                 |    |
| Child Application                                    | 24 |
| Application Step 1 – Child Info                      | 24 |
| Application Step 2 – Family Info                     | 26 |
| Application Step 3 – Income                          | 29 |
| Alternate Screen                                     |    |

Version 24.10 | Revised Date: November 2024 Early Learning Division | Approved for Distribution by Susan Franck, ELMS Product Owner

| Application Step 3 – Monthly Income                                                                                                    | . 31                                                                                                    |
|----------------------------------------------------------------------------------------------------|----------------------------------------------------------------------------------------------------|
| Application Step 4 – Previous Enrollment                                                                                                    | . 32                                                                                                    |
| Program Type Early ECEAP                                                                                                    | . 33                                                                                                    |
| Application Step 5 – Environmental Factors                                                                                                    | . 35                                                                                                    |
| Application Step 6 – Health Information                                                                                                    | . 37                                                                                                    |
| Application Step 8 – Priority Points                                                                                                    | . 39                                                                                                    |
| Parent and Staff Signatures                                                                                                    | .40                                                                                                    |
| Cloning Applications for Twins/Siblings                                                                                                    | . 41                                                                                                    |
| Program Type ECEAP Only                                                                                                    | .41                                                                                                    |
| Locked Prescreens and Applications                                                                                                    | . 41                                                                                                    |
| Priority Points                                                                                                    | . 42                                                                                                    |
| Example:                                                                                                    | . 42                                                                                                    |
| Child Pre-Enrollment Notes                                                                                                    | . 42                                                                                                    |
| Child Search                                                                                                    | . 42                                                                                                    |
| Waiting List                                                                                                    | . 43                                                                                                    |
| Waiting List for Two School Years                                                                                                    | . 44                                                                                                    |
| Enrolling a Child in a Class                                                                                                    | . 45                                                                                                    |
| Tip:                                                                                                    | . 45                                                                                                    |
| Enrolling Individual Children from the Waiting List on the Child Tab                                                                                                    | . 46                                                                                                    |
|                                                                                                    |                                                                                                    |
| Enroll Individual Children from the Site Waiting List Tab                                                                                                    | . 47                                                                                                    |
| Enroll Individual Children from the Site Waiting List Tab<br>Enroll Individual Children from the Child Search                                                                                                    | . 47<br>. 48                                                                                                    |
| Enroll Individual Children from the Site Waiting List Tab.<br>Enroll Individual Children from the Child Search.<br>Enroll Returning Children into Working Day Classes.                                                                                                    | . 47<br>. 48<br>. 49                                                                                                    |
| Enroll Individual Children from the Site Waiting List Tab.<br>Enroll Individual Children from the Child Search.<br>Enroll Returning Children into Working Day Classes.<br>Over-Enrolling.                                                                                                    | . 47<br>. 48<br>. 49<br>. 50                                                                                                 |
| Enroll Individual Children from the Site Waiting List Tab.<br>Enroll Individual Children from the Child Search.<br>Enroll Returning Children into Working Day Classes.<br>Over-Enrolling.<br>Out of Ratio Message.                                                                                                    | . 47<br>. 48<br>. 49<br>. 50<br>. 51                                                                                         |
| Enroll Individual Children from the Site Waiting List Tab.<br>Enroll Individual Children from the Child Search.<br>Enroll Returning Children into Working Day Classes.<br>Over-Enrolling.<br>Out of Ratio Message.<br>Class Full Message.                                                                                                    | . 47<br>. 48<br>. 49<br>. 50<br>. 51<br>. 51                                                                                 |
| Enroll Individual Children from the Site Waiting List Tab.<br>Enroll Individual Children from the Child Search.<br>Enroll Returning Children into Working Day Classes.<br>Over-Enrolling.<br>Out of Ratio Message.<br>Class Full Message.<br>Maximum number of Exceeds SMI Eligibility (ESE) slots.                                                                                                    | . 47<br>. 48<br>. 49<br>. 50<br>. 51<br>. 51<br>. 51                                                                         |
| Enroll Individual Children from the Site Waiting List Tab.<br>Enroll Individual Children from the Child Search.<br>Enroll Returning Children into Working Day Classes.<br>Over-Enrolling.<br>Out of Ratio Message.<br>Class Full Message.<br>Maximum number of Exceeds SMI Eligibility (ESE) slots.<br>Overlapping Enrollment Dates.                                                                                                    | . 47<br>. 48<br>. 49<br>. 50<br>. 51<br>. 51<br>. 51                                                                         |
| Enroll Individual Children from the Site Waiting List Tab.<br>Enroll Individual Children from the Child Search.<br>Enroll Returning Children into Working Day Classes.<br>Over-Enrolling.<br>Out of Ratio Message.<br>Class Full Message.<br>Maximum number of Exceeds SMI Eligibility (ESE) slots.<br>Overlapping Enrollment Dates.<br>Transfer a Child.                                                                                                    | . 47<br>. 48<br>. 49<br>. 50<br>. 51<br>. 51<br>. 51<br>. 51                                                                 |
| Enroll Individual Children from the Site Waiting List Tab.<br>Enroll Individual Children from the Child Search.<br>Enroll Returning Children into Working Day Classes.<br>Over-Enrolling.<br>Out of Ratio Message.<br>Class Full Message.<br>Maximum number of Exceeds SMI Eligibility (ESE) slots.<br>Overlapping Enrollment Dates.<br>Transfer a Child.<br>Bulk Transfer .                                                                                                    | . 47<br>. 48<br>. 49<br>. 50<br>. 51<br>. 51<br>. 51<br>. 51<br>. 51                                                         |
| Enroll Individual Children from the Site Waiting List Tab<br>Enroll Individual Children from the Child Search<br>Enroll Returning Children into Working Day Classes<br>Over-Enrolling<br>Out of Ratio Message<br>Class Full Message<br>Maximum number of Exceeds SMI Eligibility (ESE) slots.<br>Overlapping Enrollment Dates<br>Transfer a Child<br>Bulk Transfer<br>Transfer Between Contractors                                                                                                    | . 47<br>. 48<br>. 49<br>. 50<br>. 51<br>. 51<br>. 51<br>. 51<br>. 51<br>. 52<br>. 54                                         |
| Enroll Individual Children from the Site Waiting List Tab<br>Enroll Individual Children from the Child Search<br>Enroll Returning Children into Working Day Classes<br>Over-Enrolling<br>Out of Ratio Message<br>Class Full Message<br>Maximum number of Exceeds SMI Eligibility (ESE) slots.<br>Overlapping Enrollment Dates<br>Transfer a Child<br>Bulk Transfer<br>Transfer Between Contractors<br>Exit A Child                                                                                                    | . 47<br>. 48<br>. 49<br>. 50<br>. 51<br>. 51<br>. 51<br>. 51<br>. 51<br>. 52<br>. 54<br>. 55                                 |
| Enroll Individual Children from the Site Waiting List Tab.<br>Enroll Individual Children from the Child Search.<br>Enroll Returning Children into Working Day Classes.<br>Over-Enrolling.<br>Out of Ratio Message.<br>Class Full Message.<br>Maximum number of Exceeds SMI Eligibility (ESE) slots.<br>Overlapping Enrollment Dates.<br>Transfer a Child.<br>Bulk Transfer .<br>Transfer Between Contractors.<br>Exit A Child.<br>Review Child & Family Updates.                                                                                                    | . 47<br>. 48<br>. 49<br>. 50<br>. 51<br>. 51<br>. 51<br>. 51<br>. 51<br>. 52<br>. 54<br>. 55<br>. 57                         |
| Enroll Individual Children from the Site Waiting List Tab<br>Enroll Individual Children from the Child Search<br>Enroll Returning Children into Working Day Classes.<br>Over-Enrolling<br>Out of Ratio Message<br>Class Full Message<br>Class Full Message<br>Maximum number of Exceeds SMI Eligibility (ESE) slots.<br>Overlapping Enrollment Dates.<br>Transfer a Child<br>Bulk Transfer<br>Transfer Between Contractors.<br>Exit A Child<br>Review Child & Family Updates<br>Bulk Exit                                                                                                  | . 47<br>. 48<br>. 49<br>. 50<br>. 51<br>. 51<br>. 51<br>. 51<br>. 51<br>. 52<br>. 54<br>. 55<br>. 57<br>. 58                 |
| Enroll Individual Children from the Site Waiting List Tab<br>Enroll Individual Children from the Child Search<br>Enroll Returning Children into Working Day Classes<br>Over-Enrolling<br>Out of Ratio Message<br>Class Full Message<br>Maximum number of Exceeds SMI Eligibility (ESE) slots<br>Overlapping Enrollment Dates<br>Transfer a Child<br>Bulk Transfer<br>Transfer Between Contractors<br>Exit A Child<br>Review Child & Family Updates<br>Bulk Exit<br>Children Moving Between School Years                                                                                    | . 47<br>. 48<br>. 49<br>. 50<br>. 51<br>. 51<br>. 51<br>. 51<br>. 51<br>. 52<br>. 54<br>. 55<br>. 57<br>. 58<br>. 59         |
| Enroll Individual Children from the Site Waiting List Tab<br>Enroll Individual Children from the Child Search<br>Enroll Returning Children into Working Day Classes<br>Over-Enrolling<br>Out of Ratio Message<br>Class Full Message<br>Maximum number of Exceeds SMI Eligibility (ESE) slots<br>Overlapping Enrollment Dates<br>Transfer a Child<br>Bulk Transfer<br>Transfer Between Contractors<br>Exit A Child<br>Review Child & Family Updates<br>Bulk Exit<br>Children Moving Between School Years<br>A Note About School Years:                                                      | . 47<br>. 48<br>. 49<br>. 50<br>. 51<br>. 51<br>. 51<br>. 51<br>. 51<br>. 52<br>. 54<br>. 55<br>. 57<br>. 58<br>. 59<br>. 59 |
| Enroll Individual Children from the Site Waiting List Tab<br>Enroll Individual Children from the Child Search<br>Enroll Returning Children into Working Day Classes<br>Over-Enrolling<br>Out of Ratio Message<br>Class Full Message<br>Maximum number of Exceeds SMI Eligibility (ESE) slots<br>Overlapping Enrollment Dates<br>Transfer a Child<br>Bulk Transfer<br>Transfer Between Contractors.<br>Exit A Child<br>Review Child & Family Updates<br>Bulk Exit<br>Children Moving Between School Years<br>A Note About School Years:<br>Transtioning Children from Early ECEAP to ECEAP. | . 47<br>. 48<br>. 49<br>. 50<br>. 51<br>. 51<br>. 51<br>. 51<br>. 51<br>. 52<br>. 55<br>. 57<br>. 58<br>. 59<br>. 59<br>. 60 |

| nrollment Reports                            | ;3 |
|----------------------------------------------|----|
| LMS Assistance                               | 54 |
| ppendix A: Race and Ethnicity Subcategories6 | 5  |
| Hispanic/Latino:6                            | 5  |
| Asian:6                                      | 5  |
| American Indian/Alaskan Native:6             | 5  |
| Native Hawaiian/Other Pacific Islander:6     | 5  |

# **Purpose of This Manual**

This manual is written for staff who have access to the ELMS Recruitment, Eligibility and Enrollment Staff role. These staff may have a variety of actual job titles such as teacher, family support staff, ERSEA staff, etc. This manual explains how to use ELMS to enter child prescreens and applications, determine if children are eligible for ECEAP, prioritize eligible children, use waiting lists, enroll children in classes, and complete transfers and exits.

# **Browser Requirements**

Select the most recent version of Chrome, Edge, or Firefox as your browser for ELMS.

### **ELMS Training Materials**

The most recent version of this manual and other ELMS training materials are available online at <a href="https://www.dcyf.wa.gov/services/early-learning-providers/eceap/elms">https://www.dcyf.wa.gov/services/early-learning-providers/eceap/elms</a>

### Definitions

"B-3 ECEAP" or "B-3" or "Early ECEAP" refers to the services aimed at infant and toddler aged children who are 0 to 2 years of age as of August 31 of the school year. These classes are available in one model of 10 or more class hours per day, five days per week, year-round for the Early ECEAP program.

"Child Protective Services (CPS)" refers to services described in RCW 26.44.020(3).

"Class" means an ECEAP or Early ECEAP supported class of children. It is not the classroom, as a classroom may split into multiple classes such as "AM and PM" or "MWF and TTh." All classes are associated with a site.

"Contractor" or "ECEAP Contractor" means an organization that contracts directly with DCYF to provide ECEAP and/or Early ECEAP services to children and families.

"DCYF" means the Washington State Department of Children, Youth, and Families, which manages ECEAP contracts.

"Early ECEAP" means the Washington State Early Childhood Education and Assistance Program for birth to three, infants, and toddlers.

"ECEAP" means the Washington State Early Childhood Education and Assistance Program for three and four-year-olds who are not yet age eligible for kindergarten.

"ECLIPSE" means the Early Childhood Intervention and Prevention Services program that offers developmentally appropriate therapeutic programming for families and children who have endured biological, familial, and environmental risk factors consistent with exposure to complex trauma in early childhood.

"ELMS" means the Early Learning Management System, the data system for ECEAP and Early ECEAP, for which this document is a user manual.

"ESE" means Exceeds State Median Income (SMI) Eligibility. These are families with income that exceeds 36% of the SMI, or 100% of the SMI for tribal children, and impacted by specific prioritization factors identified by DCYF that are linked by research to school performance, within the limits set by DCYF and the State Legislature.

"Family Assessment Response (FAR) services" refers to services described in RCW 26.44.260.

"Part Day ECEAP" or "PD" means a minimum of three hours per ECEAP class session, with a minimum of 360 class hours and a minimum of 30 weeks per year for the ECEAP program.

Program Type in ELMS:

- For ECEAP, a child must be 3 or 4 years of age as of August 31 of the school year or must turn 3 this school year and have received ECLIPSE services and/or be exiting Early ECEAP, EHS, ESIT, or IDEA Part C services from another state.
- For Early ECEAP, the child must be an infant or toddler younger than 3 years old.

"PreK ECEAP" or "ECEAP" refers to standard ECEAP services aimed at preschool aged children who are 3 or 4 years of age as of August 31 of the school year. These classes are available in three models: Part Day, School Day, and Working Day.

"School Day ECEAP" or "SD" means a minimum of 5.5 ECEAP class hours per day, at least four days per week during the school year, with a minimum of 1,000 classroom hours per year for the ECEAP program.

"Site" means a location at which there are ECEAP and/or Early ECEAP classes. Sites associated directly with a contractor rather than being associated with a subcontractor are called "Direct Service Sites." All sites are associated with either a contractor or a subcontractor.

"SMI" means State Median Income. This is the measure used for income eligibility for ECEAP.

"Subcontractor" means an organization that contracts with an ECEAP Contractor to provide ECEAP and/or Early ECEAP services to children and families. All subcontractors are associated with contractors. Some contractors do not have subcontractors.

"Working Day ECEAP" or "WD" means 10 or more ECEAP class hours per day, five days per week, year-round for the ECEAP program.

# **Getting Access to ELMS**

Before you can use ELMS, your agency's ELMS Administrator must request access for you. If you also have access to the DCYF MERIT or ESIT databases, you will use the same login to access ELMS.

If not, you will receive an email from the "DCYF Portal" with:

- An activation link.
- Your user name. This is either your email address or your STARS ID.
- A temporary password.
- You can review additional guidelines on getting access to ELMS here.

# **ELMS Security**

ELMS roles are designed so that each ELMS user can only see child records and areas of ELMS pertinent to their job role.

# **Related ECEAP Performance Standards**

ELMS is aligned with the <u>B-5 ECEAP Performance Standards</u>. The goal of ECEAP eligibility and enrollment standards is to ensure that the children most in need of ECEAP are enrolled within the state's allotted funding.

In summary, ECEAP staff must:

- 1. Verify if children are eligible by age, income, special needs, or prioritization factors.
- 2. Review all applications of eligible children and prioritize them to determine which children to enroll in the available ECEAP slots. In most parts of the state, there are more eligible children than funded ECEAP slots in classes. The priority point system built into ELMS automates this step.
- 3. Fill each funded ECEAP slot within 45 calendar days and maintain full enrollment.
- 4. Maintain prioritized waiting lists in ELMS.

### **Paper Enrollment Forms**

Annually, DCYF aligns <u>paper child enrollment forms</u> with ELMS and posts them on the DCYF ECEAP website.

These forms include:

- <u>B-5 ECEAP Verification of Tribal Status Form</u>
- ECEAP Child Prescreens and Applications
  - ECEAP Child Prescreen and Application, Combined Form English, Spanish, Amharic, Arabic, Dari, Korean, Russian, Somali, Ukrainian, Vietnamese
  - $\circ \quad {\sf ECEAP \ Child \ Prescreen English \ and \ Spanish}$
  - ECEAP Child Application English and Spanish
  - Early ECEAP Child Prescreens and Applications
  - o Early ECEAP Child Prescreen and Application, Combined Form English and Spanish
  - Early ECEAP Child Prescreen English and Spanish
  - Early ECEAP Child Application English and Spanish
- Fair Start for Kids Act Eligibility Changes
- Documents to Verify
- Federal poverty level chart
- State Median Income chart
- Exceeding SMI Eligibility (ESE) Slot Allocation formerly known as Over Income Slot Limits
- Parent Consent to Transfer ELMS Records
- ECEAP Priority Point Chart
- Early ECEAP Priority Point Chart
- Verification Worksheet (sample)

The forms are optional, and you may customize them to meet your needs better. Or, you may choose to go paperless and enter your data directly into ELMS, in which case you can print the Child Application in ELMS for parent signature. If you create your own forms, you must include all ELMS questions and the parent and staff signature language.

# Using ELMS for Eligibility and Enrollment – Overview

ELMS is designed to guide contractors through eligibility verification and prioritization in accordance with the <u>B-5 ECEAP</u> <u>Performance Standards</u>.

**Prescreen** – You start each new child record in ELMS with a prescreen. Some ECEAP contractors proceed immediately to the child application, and some evaluate prescreens to determine which children's applications to complete. ELMS is designed to allow both processes.

**Application** – After a prescreen is completed, use the application to enter and verify detailed child and family information. In the application, you can correct any information that has changed since the prescreen. At the end of the application, ELMS will show which ECEAP models the child is eligible for.

**Waiting List** – You may add a child to an ECEAP waiting list for one or more sites. Do this on the last step of their completed prescreen in ELMS (recommended), the last step of their completed application, or from the Child Search page. You must place each child on a waiting list and compare their priority points to other children before you can enroll the child in a class within ELMS. The waiting list displays which ECEAP models each child is eligible for, as well as their age, priority points, date added to the waiting list, waiting list preference, IEP or IFSP status, ESE status (formerly Over-Income) and SMI, application status, previous enrollments, and a link to any child notes.

**Enrollment** – From the prioritized waiting list, you can enroll children in classes within ELMS. At that time, you enter their expected start date and assign their family support staff. Children enrolled in ELMS classes officially occupy an ECEAP slot and will show up on the ELMS enrollment reports. You must assign children to classes in ELMS within five days after their start in the class.

Actual Start Date – On or after a child's first day attending class, return to ELMS to enter their actual class start date. This day starts the countdown for required screenings (45 days for Developmental Screenings and 90 days for Well-Child Exams and Dental Screenings) and prompts ELMS to send the child record to SmartTeach for their GOLD assessment. You can enter the actual start date on the Child tab > Bulk Updates page or on the Monthly Report tab > Class page when it becomes available on the last class day of the month. Once an actual start date is assigned, the child will be counted on the Monitoring Dashboard, and Enrollment Maintenance reports. Entering an actual start date declares that a child actually attended the class in person. Do not enter an actual class start date until the child has shown up for a regular class session.

**Transfer** – You use the Transfer function on the Child tab in ELMS to move a child **who actually attended class** to a new class. If a child never attended, use Exit instead and then re-enroll. To transfer a child's record between ECEAP Contractors, your ELMS Administrator must use Request Records Transfer on the Child tab.

**Exit** – You use the Exit function on the Child tab in ELMS when an enrolled child 1) does not attend in person or 2) attends and then withdraws. At the end of the school year, you exit all children even if they will return the next year. You can exit a child from the Child Search, the Monthly Report > Class page, or their Class Roster.

**Transition Planning** – You use the Transition Planning function on the Child tab in ELMS to prepare or complete a child's transition from Early ECEAP to ECEAP or another early learning program. This only applies to children enrolled in Early ECEAP during their 2-year-old school year. This will allow you to create the child's ECEAP Child Application so that they may enroll in ECEAP once they have reached their third birthdate.

**Begin ECEAP Application** – You use the Begin ECEAP Application function on the child tab in ELMS to complete an ECEAP application for a child who was entered into ELMS for Early ECEAP services and is no longer age eligible for Early ECEAP and never attended Early ECEAP.

This chart visually outlines the steps for using ELMS to enroll a child in ECEAP or Early ECEAP:

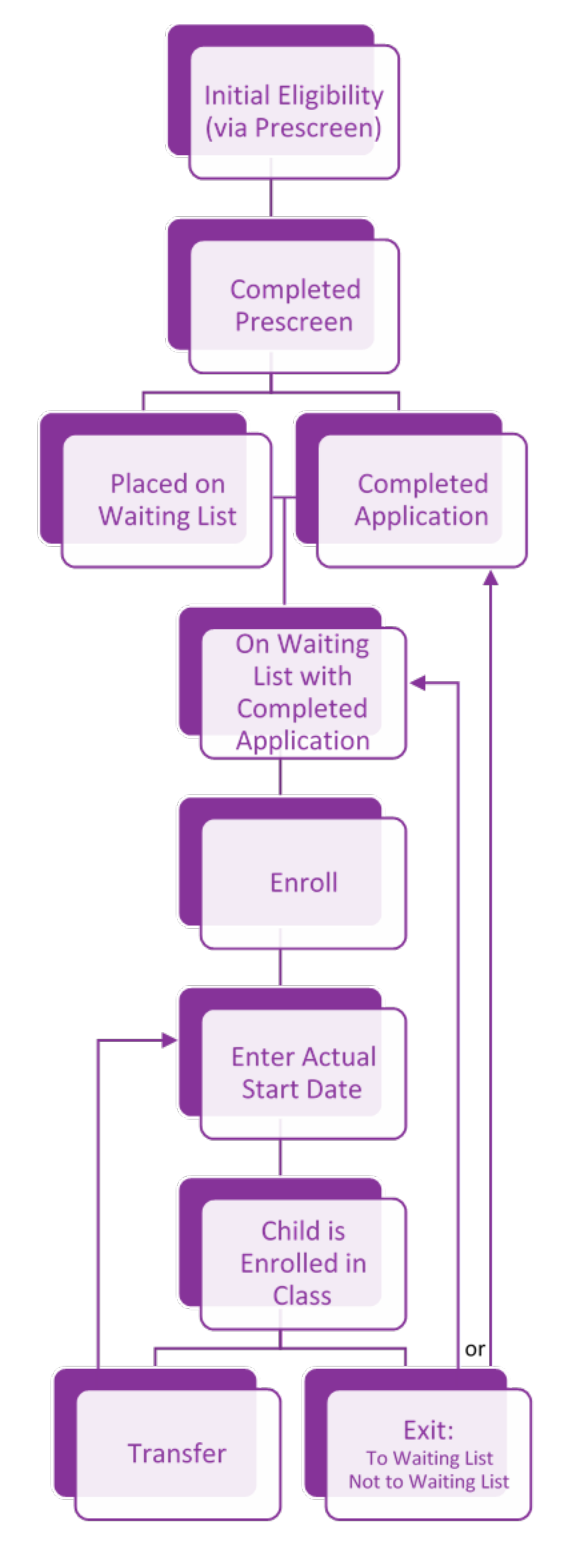

# **Child Tab**

Start on the Child tab of ELMS when you want to find a child's record, create a prescreen for a new child, view waiting lists, update children's records, or transfer or exit children.

| EI    | LMS           | Early Learning Mar      | nagement Syste | m          |             |
|-------|---------------|-------------------------|----------------|------------|-------------|
| New   | vs Child      | Locations & Classes     | Monthly Report | Reports    |             |
| Child | d Search 🕴 Pi | rescreen   Waiting List | Transfer Child | Exit Child | Bulk Update |

# **Child Search**

You can search for a record for a child who is already in ELMS from the Child Search page. To see a list of all the children you have permission to view, click Search without entering any search criteria.

To search for an individual child or specific group of children, fill in one or more of the search fields. You can enter all or part of a name. If you enter more than one search criteria, then click search, you will see the list of children who satisfy ALL of those criteria. For broader results, use fewer search fields.

Based on your security levels in ELMS, some search fields may be grayed out. For example, if you have permission to view only one ECEAP site, you cannot change the site name in the search criteria.

| ELMS Early Lea                       | urning Management Sy          | stem       |                |             |                  |               |                                                |
|--------------------------------------|-------------------------------|------------|----------------|-------------|------------------|---------------|------------------------------------------------|
| News Child Locations &               | Classes Head Start            | Staff I    | Monthly Report | Admin       | Reports          | Monitoring    |                                                |
| Child Search   Prescreen   W         | /aiting List   Transfer Child | Exit Child | Swap Enrolle   | d Children  | Bulk Updat       | e   Request f | Records Transfer                               |
| Child » Child Search<br>Child Search |                               |            |                |             |                  | Selec         | ct School Year: 2021-2022  Current School Year |
| All Names:                           |                               |            | Search         | es all name | e fields: (child | name, site na | ime, etc.)                                     |
| Child Name:                          |                               |            | Nick Name:     |             |                  |               |                                                |
| Child ID:                            |                               |            | Child Birth Da | te:         |                  | mm/dd/yyyy    |                                                |
| Parent Name:                         |                               |            | Funding Mode   | els:        |                  | Select one    | or more                                        |
| Staff Name:                          | Select a Staff                | •          |                |             |                  |               |                                                |
| Child Status:                        | Select one or more            |            | Contractor:    |             |                  | No Contra     | ctor Selected 🔻                                |
| Has Follow Up Alarts:                |                               |            | Subcontract    | or:         |                  |               |                                                |
| Has Follow-op Alerts.                | Show All Children             | •          | Site Name:     |             |                  |               |                                                |
|                                      |                               |            | Class Name     |             |                  |               |                                                |
| Search Clear                         |                               |            |                |             |                  |               |                                                |

### **Searching by Child Status**

Child Status describes where a child is in the enrollment process. Use the **Child Status** search parameter to produce a list of children with that status. If you select two status categories, you will only see the children who satisfy both, such as children who have a completed application and are on a waiting list.

- Incomplete Prescreen shows children whose prescreen was started but not completed.
- Complete Prescreen shows children whose prescreen was completed who are not on a waiting list.
- Incomplete Application shows children whose application has been opened but not completed, who are not on a waiting list.

- Complete Application shows children whose application was completed, who are not on a waiting list.
- On Waiting List shows all children on waiting lists, regardless of other status.
- Enrolled in Class shows all children currently enrolled in a class.
- **Transfer Pending** shows all children who have been transferred with a future start date in the new class. After the start date, they will be on the Enrolled list.
- Exit Pending shows children with a future exit date.
- Incomplete Exit, Further Action Required shows all children whose exit process was started but not completed.
- **Exited Program** shows children who were enrolled in and attended a class, then were exited. It shows these children even if they are now on a waiting list or re-enrolled.
- **Contractor Transfer Pending** shows children who are in the process of transferring to another class, and the transfer is set for a future date.
- **Transferred to Another Contractor** shows children who were previously with the viewer but are now assigned to a different ECEAP contractor.

| News Child Location      | s & Classes Head Start                      | Staff Monthly | Report Admin               | Reports          | Monitoring                                         |
|--------------------------|---------------------------------------------|---------------|----------------------------|------------------|----------------------------------------------------|
| Child Search   Prescreen | Waiting List   Transfer Child               | Exit Child Sv | vap Enrolled Children      | Bulk Update      | Request Records Transfer                           |
| Child » Child Search     |                                             |               |                            |                  | Select School Year: 2021-2022  Current School Year |
|                          |                                             |               |                            |                  | + New Prescreen                                    |
| All Names:               |                                             |               | Searches all name          | e fields: (child | name, site name, etc.)                             |
| Child Name:              |                                             | Nic           | ck Name:                   |                  |                                                    |
| Child ID:                |                                             | Ch            | ild Birth Date:            |                  | mm/dd/yyyy                                         |
| Parent Name:             |                                             | Fu            | nding Models:              |                  | Select one or more                                 |
| Staff Name:              | 🎎 Loading Staff                             |               |                            |                  |                                                    |
| Child Status:            |                                             | C             | ontractor:                 |                  | No Contractor Selected                             |
| Has Follow-Up Alerts:    | Incomplete Prescreen<br>Completed Prescreen | s s           | ubcontractor:<br>ite Name: |                  |                                                    |
| /                        | Incomplete Application                      | c             | lass Name:                 |                  |                                                    |
| Search Clear             | Completed Application                       |               |                            |                  |                                                    |
|                          | Enrolled in Class                           |               |                            |                  |                                                    |
|                          | Transfer Pending                            |               |                            |                  |                                                    |
|                          | Exit Pending                                |               |                            |                  |                                                    |
|                          | Incomplete Exit; Further<br>Action Required |               |                            |                  |                                                    |

# **Child Search Results**

Your child search will produce a list of children with the following information:

- Follow-up alerts, which are red exclamation marks. Click on the icon for the alert message.
- Child ID, is a unique number you can use for confidential communication.
- Eligible Funding Model, for children with completed applications
- Site, for children enrolled in a class or assigned to a site waiting list.
- Class and Teacher, for children enrolled in a class.
- Child Status (see definitions above).
- Actions, which you choose from a dropdown menu. The actions you can select are customized for each child based on their current status. For example, the Enroll link is only available for children with completed applications.
  - Alternative Attendance Plan: Opens the alternative attendance planning page.

- Waiting List add to: Add the child to one or more waiting lists.
- o Child Record Summary: Opens the Child Record Summary report for the selected child.
- Child/Family Updates: Change the child's name, address, or household members, add health care information, enter developmental screenings, parent/teacher conferences, family support contacts, and enter Mobility Mentoring information.
- **Prescreen complete:** Finish entering the child's prescreen.
- **Prescreen view:** Read the child's completed prescreen. If the child has ever been enrolled in ELMS, the prescreen is locked to editing.
- **ECEAP or Early ECEAP Application create:** Open the child's application when it has not yet been started. A child may have either or both an Early ECEAP and an ECEAP Child Application.
- **ECEAP or Early ECEAP Application complete:** Finish entering the child's application. A child may have either or both an Early ECEAP and an ECEAP Child Application.
- ECEAP or Early ECEAP Application view: Read the child's completed application. If the child has ever been enrolled in ELMS, the application is locked to editing. A child may have either or both an Early ECEAP and an ECEAP Child Application.
- Pre-Enrollment Notes: Record free-form notes about the child before they enroll in the class. These
  notes follow the child throughout their time in ECEAP and can be viewed by anyone who can see that
  child in ELMS.
- Enroll: Assign the child to a class, add their expected start date and family support staff.
- **Transfer:** Transfer an attending child to a different class.
- **Exit:** Start or complete the exit process.
- **Transition Planning:** Start or complete a child's transition planning and begin an ECEAP Child Application for Early ECEAP children
- **Begin ECEAP Application:** Starts an ECEAP Child Application for a child who was entered into ELMS for Early ECEAP services and is no longer age eligible for Early ECEAP and never attended Early ECEAP.
- Enrollment History (for admins only) View the child's start, transfer, and exit dates.

TIP: If you would like to perform the same action for multiple children, click the **Perform Batch Operation** button and then click **Exit, Transfer**, or **Bulk Update.** Then checkboxes to the left of children's names and select **Exit, Transfer**, or **Bulk Update.** 

| Se | arch        | Clear<br>age 1         | ▼ of 365           | > >          | >> Display                   | 40 • Rows | s per Page |                 |                 | Perform                   | Batch Operation |
|----|-------------|------------------------|--------------------|--------------|------------------------------|-----------|------------|-----------------|-----------------|---------------------------|-----------------|
|    | Child<br>ID | Child<br>First<br>Name | Child Last<br>Name | Child<br>Age | Eligible<br>Funding<br>Model | Site      | Class      | Teacher<br>Name | Child<br>Status | Actions                   |                 |
|    |             |                        |                    |              |                              |           |            |                 | Completed       | Select an Action          | •               |
|    |             |                        |                    |              |                              |           |            |                 | Application     | Delete                    |                 |
|    |             |                        |                    |              |                              |           |            |                 | On Waiting      | Select an Action          | •               |
|    |             |                        |                    |              |                              |           |            |                 | List            | Enrollment History Delete |                 |
| 0  |             |                        |                    |              |                              |           |            |                 | Completed       | Select an Action          | •               |
|    |             |                        |                    |              |                              |           |            |                 | Application     | Enrollment History Delete |                 |

### **Returning to Child Search**

There is a link to return to the Child Search page at the top of the completed Prescreen, completed Application, and Child/Family Updates screens. This returns you to the same search results you were on when you opened this child's documents.

|   | News         | Child       | Locations & Classes   | Reports                        |                                    |                       |  |
|---|--------------|-------------|-----------------------|--------------------------------|------------------------------------|-----------------------|--|
|   | Child Se     | arch   Pro  | escreen   Waiting Lis | t   Transfer Chi               | d Exit Child                       | Bulk Update           |  |
|   | Child » Pres | creen » Es  | timated Priority      |                                |                                    |                       |  |
|   | Estimat      | ed Pri      | ority                 |                                |                                    |                       |  |
| 0 | Back To C    | hild Search | $\triangleright$      |                                |                                    |                       |  |
|   | Chile        | 1<br>d Info | 2<br>Parent Info      | 3<br>Household-<br>Family Info | 4<br>Work-Training<br>Hours/Income | Estimated<br>Priority |  |

# **Child Prescreen**

You start each new child record in ELMS by entering a prescreen. Some ECEAP contractors proceed immediately to the child application after the prescreen, using one seamless process. Some contractors, with many eligible children in their communities, evaluate prescreens to determine which children's applications to complete, using a two-step process. ELMS is designed to allow both processes. Everyone must use the prescreen section of ELMS, but it is a local decision for ECEAP contractors to use a prescreening process or not.

There are six ELMS pages in the Prescreen:

- Determine Initial Eligibility
- Step 1 Child Info
- Step 2 Parent Info
- Step 3 Household Family Info
- Step 4 Work Training Hours/Income
- Step 5 Estimated Priority

You may gather the Prescreen information from parents by phone, with a paper form, or in person.

To start a new prescreen, click the "Prescreen" link on the Child tab. This is the first step for every child's record in ELMS. This is the only time you click on this prescreen link.

| News Child Locations & Classes Reports                                          |
|---------------------------------------------------------------------------------|
| Child Search Prescreen Waiting List   Transfer Child   Exit Child   Bulk Update |
| Child » Prescreen » Child Info                                                  |
| Prescreening New Child for 2019-2020                                            |
|                                                                                 |

# **Determine Initial Eligibility**

The **Determine Initial Eligibility** popup appears when you click the Prescreen link. It quickly determines if a child meets the minimum requirements for ECEAP or Early ECEAP.

ECEAP eligibility requires:

- The child must be 3 or 4 years of age as of August 31 of the school year or must turn 3 during this school year and be exiting ECLIPSE, Early ECEAP, EHS, ESIT, or IDEA Part C.
  - NOTE: Children will retain this age in ELMS for the school year, regardless of birthdays. A child who is 4 on August 31 will display as a 4-year-old in ELMS all school year.
- The child must not be in Head Start at the same time as ECEAP.
- The child must not be in ECEAP at another location.

Early ECEAP eligibility requires:

- For Early ECEAP, the child must be an infant or toddler younger than 3 years old.
- The child must not be in Early Head Start at the same time as ECEAP.
- The child must not be in Early ECEAP at another location.

#### To complete the Initial Eligibility page:

- Select the program type, ECEAP or Early ECEAP.
- Enter the school year for which the child is applying. Between April 1 and June 30 you can choose either the current school year or the coming school year. The school year selected will be the earliest school year the child may enroll in class.
- Enter the child's birth date and, if prescreening for ECEAP and they turn three after 8/31, check the appropriate selection of prior Early ECEAP, EHS, ESIT, IDEA Part C, prior or current ECLIPSE services, or a combination of these.

- Click the checkbox to verify that the child will **not** be simultaneously enrolled in Head Start or Early Head Start.
- Enter the child's Legal Name from their birth certificate or from a legal name change document. Using their legal name at this point helps avoid duplicate entry of children in ELMS and OSPI systems.
- Select a gender that applies to the child, entering the parent's choice.

| elect Program Type                                                                             |                             |   |                                                                                                    |
|------------------------------------------------------------------------------------------------|-----------------------------|---|----------------------------------------------------------------------------------------------------|
| ECEAP                                                                                          | × •                         |   | <ul> <li>Please indicate which contractor, subcontractor, or<br/>site this prescreen will be associated to.</li> </ul>                                                                        |
| elect Organization                                                                             |                             |   | <ul> <li>This will impact visibility of this child's data to other</li> </ul>                                                                                                    |
| Aberdeen School District                                                                       | × *                         |   | staff within that organization.                                                                                                    |
| ge Requirement<br>School Year Child is Applying For:                                           | 2021-2022                   |   | <ul> <li>Please select an organization. If none are available,<br/>then you do not have access to any in the selected<br/>school year. Please contact your ELMS<br/>Administrator.</li> </ul> |
| Birth Date:                                                                                    | 08/01/2019                  |   | <ul> <li>For ECEAP, child must be 3 or 4 years of age as of<br/>August 31 of the school year or must turn 3 this</li> </ul>                                                                   |
| Prior Early ECEAP Enrollment                                                                   | a for the School year.      |   | school year and have received ECLIPSE services<br>and/or be exiting Early ECEAP, EHS, ESIT or IDEA<br>Part C services from another state.                                                     |
| Prior EHS Enrollment                                                                           |                             |   | Ear Early ECEAP the child must be an infant or                                                                                                    |
| Prior ESIT Enrollment                                                                          |                             |   | toddler younger than 3 years old.                                                                                                    |
| <ul> <li>IDEA Part C services from anothe</li> <li>Prior or current ECLIPSE service</li> </ul> | er state<br>s               |   | <ul> <li>If child is already in ELMS, you will receive additional<br/>information. A child can only have one record in<br/>ELMS.</li> </ul>                                                   |
| ead Start                                                                                      |                             |   |                                                                                                    |
| This child will not be enrolled in I same time.                                                | Head Start and ECEAP at the |   |                                                                                                    |
| heck if child is already in ELMS                                                               |                             |   |                                                                                                    |
| Child's Legal First Name:                                                                      | Example                     |   |                                                                                                    |
| Child's Legal Middle Name:                                                                     |                             | 5 |                                                                                                    |
| Child's Legal Last Name:                                                                       | Example                     |   |                                                                                                    |
| Gender:                                                                                        | Select Gender               |   |                                                                                                    |
| Eligibility Check                                                                              | Status                      |   |                                                                                                    |
| Meets Age Requirements                                                                         |                             |   |                                                                                                    |
| Not Concurrently Enrolled in Head Start                                                        |                             |   |                                                                                                    |
|                                                                                                |                             |   |                                                                                                    |

If you want to leave the Initial Eligibility page before completing it, use your browser's Back button or click Cancel.

If a child meets these preliminary ECEAP requirements, you will see this at the bottom of the page. Click "Next" or "Begin Prescreening Process" to proceed.

| Eligibility Check<br>Meats Ace Requirements | Status | Eligible                           |
|---------------------------------------------|--------|------------------------------------|
| Meets Age Requirements                      |        |                                    |
| Not Concurrently Enrolled in Mead Start     | V      | Child is aligible for ECEAP        |
| Not Enrolled in ECEAP                       | 1      | prescreen. Begin Prescreening Proc |
|                                             |        |                                    |

If the child does not meet the preliminary ECEAP requirements, you will see this at the bottom of the page, and you will not be able to continue with the child's prescreen. See the reason on the left.

### **Children Who Are Already in ELMS**

It is very important that there is only one prescreen and application in ELMS for each child. If you complete the Determine Initial Eligibility popup for a child with the same name and birthdate as a child already in ELMS, you will see one of these messages below.

If you have access to the first child's record, you will see this:

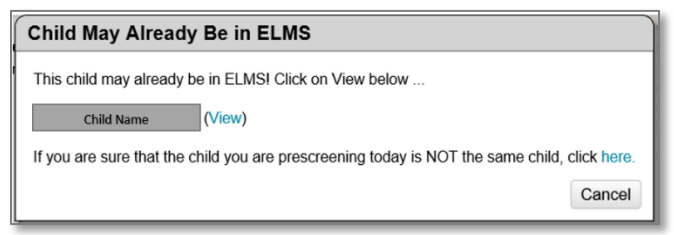

If the first child is with the same ECEAP contractor but not with your site, you will see:

If the first child is with another ECEAP contractor and you are not an ELMS administrator, you will see:

If the first child is with a different contractor and you are an ELMS Administrator, you will see:

Carefully follow the instructions on the popup. Once the first child's record has been reviewed, if you are certain that you are entering a child who is not in ELMS, click the blue "here" link to proceed with the prescreen. Otherwise, wait until you have possession of the original child record.

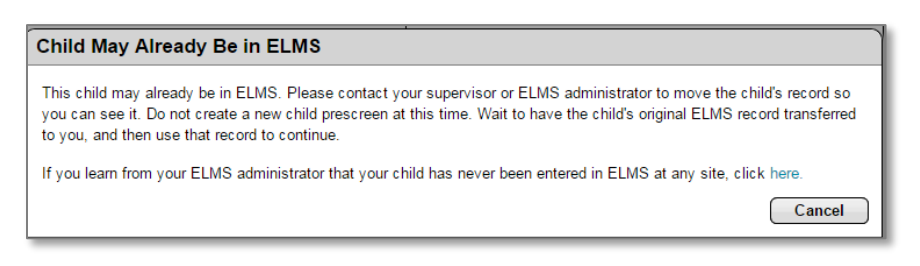

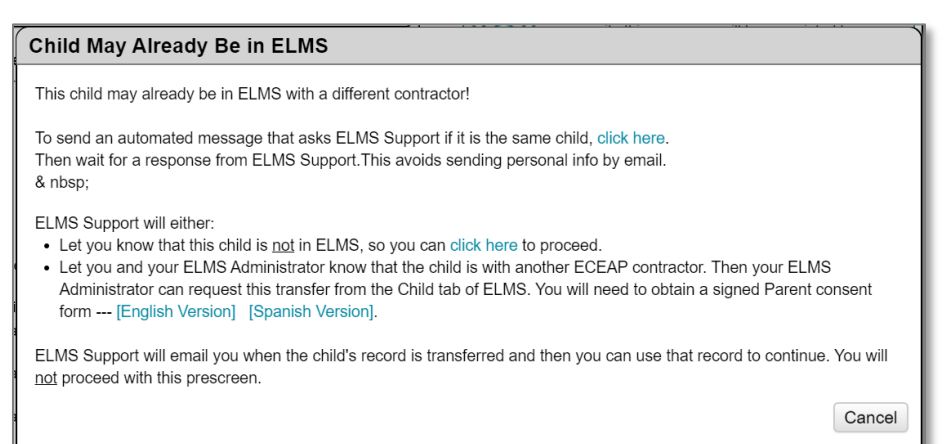

| Child May Already Be in ELMS                                                                                                    |
|----------------------------------------------------------------------------------------------------|
| This child may already be in ELMS with a different contractor!                                                                                                    |
| To send an automated message that asks ELMS Support if it is the same child, click here.<br>Then wait for a response from ELMS Support. This avoids sending personal info by email.                                                                                                    |
| If you know this child is or was with a different ECEAP contractor, you can skip the step above and Request a Transfer.<br>You may also request this transfer from the Child tab of ELMS.<br>You will need to obtain a signed Parent consent form [English Version] [Spanish Version].<br>ELMS Support will email you when the child's record is transferred and then you can use that record to continue. |
| If ELMS Support determines the child has never been in ELMS, click here to proceed. Cancel                                                                                                    |

**Important**: ELMS support is automatically notified when you click "here" in one of the above screens and proceed with a prescreen.

If a duplicate child record is created, DCYF staff will need to delete it. We keep the original child record.

# Prescreen Step 1: Child Info

| Child Info Parent Info                                                                                                    | 3 4<br>Household- Work-Tr<br>Family Info Hours/Ir                                                                                                    | aining Estimated Priority                                                                                                    |                                                                                                    |
|----------------------------------------------------------------------------------------------------|----------------------------------------------------------------------------------------------------|----------------------------------------------------------------------------------------------------|----------------------------------------------------------------------------------------------------|
| School Year:                                                                                                    | 2024-2025                                                                                                    | (applying for)                                                                                                    | Program Type: ECEAP                                                                                          |
| Prescreen date:                                                                                                    | 10/04/2024                                                                                                    |                                                                                                    |                                                                                                    |
| Name of staff person who<br>communicated directly with family:                                                                                                    |                                                                                                    |                                                                                                    |                                                                                                    |
| Birth date:                                                                                                    | 08/03/2021                                                                                                    | Meets Age Requirement:                                                                                                    |                                                                                                    |
| Legal first name:                                                                                                    | Example                                                                                                    |                                                                                                    |                                                                                                    |
| Middle name:                                                                                                    |                                                                                                    |                                                                                                    |                                                                                                    |
| Legal last name:                                                                                                    | Child                                                                                                    |                                                                                                    |                                                                                                    |
| Nickname:                                                                                                    |                                                                                                    |                                                                                                    |                                                                                                    |
| Gender:                                                                                                    | Male                                                                                                    | v                                                                                                    |                                                                                                    |
| Child is an"Indian Child":<br>O Yes O No                                                                                                    |                                                                                                    |                                                                                                    |                                                                                                    |
| <ul> <li>Q Yes</li> <li>No</li> <li>Was this child determined eligible<br/>be issued or parent/guardian decling<br/>Q Yes</li> <li>No</li> <li>IFSP - Is this child on an Individual<br/>Q Yes</li> <li>No</li> <li>CPS - Is this child's family actively in<br/>Family Assessment Response (<br/>child abuse, neglect or sexual assaud<br/>Q Yes</li> <li>No</li> <li>Foster Care - Is this child in official<br/>care placement:<br/>Q Yes</li> <li>No</li> <li>Kinship - Is this child in kinship care</li> </ul> | e for special education serv<br>ined services?:<br>Family Service Plan:<br>volved in and/or receiving e<br>FAR), Indian Child Welfar<br>It?:<br>foster care? <i>This means t</i><br>e - with or without grant, w | vices through evaluation by a school district or t<br>support from tribal or state systems including C<br>re (ICW), comparable tribal services, or law enf<br>there is a caregiver authorization from a state of<br>the a relative or suitable other?: | tribal school, but waiting for IEP to<br>hild Protective Services (CPS),<br>forcement/court system regarding |
| O Yes O No                                                                                                    |                                                                                                    |                                                                                                    |                                                                                                    |
| Country?:<br>O Yes O No                                                                                                    | e - vvas this chiid adopted                                                                                                    | anter roster care, or kinsnip care, or atter living                                                                                                    | r in an orphanage in another                                                                                 |
| Homeless - Child is experiencing h<br>O Yes O No                                                                                                    | omelessness?:                                                                                                    |                                                                                                    |                                                                                                    |
| SNAP - family is currently eligible for<br>O Yes O No                                                                                                    | SNAP or Basic Food be                                                                                                    | nefits:                                                                                                    |                                                                                                    |
| First language: Select an Option                                                                                                    | Ŧ                                                                                                    |                                                                                                    |                                                                                                    |
| Second language: Select an Option<br>Is this child of Hispanic or Latino or<br>O Yes O No (Note: This is a                                                                                                    | rigin?<br>about the child's ethnicity, n                                                                                                    | not race) <b>O</b> Family declined to report ethnicity                                                                                                    | ,                                                                                                    |
| What race(s) do you consider this c<br>Family declined to report race                                                                                                    | hild to be: Select Som                                                                                                    | e Options                                                                                                    |                                                                                                    |
| < Previous                                                                                                    | Save                                                                                                    | e & Close Clear                                                                                                    | Next >                                                                                                    |

To complete this page:

- Edit prefilled fields as needed.
- Note the Program Type to ensure you complete a prescreen for the correct program.
  - If the program type is incorrect, please contact <u>ELMS@dcyf.wa.gov</u> to have this record deleted. You will need to start a new prescreen to proceed.
- Change the default Prescreen Date if the paper prescreen was completed on a different date.
- Enter the name of the Staff person who communicated directly with the family (optional). This makes it easier for Contractor level staff to assign a prescreen to the correct site if needed later.

Answer the yes/no questions:

- If the child meets the definition of an Indian Child. Children are considered Indian Children if:
  - For Sovereign Nations Providing ECEAP Services: As sovereign nations, ECEAP sites run by Tribal Nations must provide a definition of an Indian child for their ECEAP programming. Tribal Nations will submit these definitions to DCYF and provide updated definitions as appropriate.
  - For other ECEAP sites: "Indian child" is defined as any unmarried and unemancipated Indian person who is under age 18 and is, as declared by the child's parents/guardians, one of the following:
    - A member of an Indian tribe; or Is eligible for membership in an Indian tribe.
  - This is a required field.
- If the child is on an IEP or IFSP, the question about suspected developmental delay or disabilities is disabled.
- If the child is not on an IEP or IFSP, answer whether or not there is a suspected delay according to parents, staff, or other professionals. You would later follow up on a suspected delay during the developmental screening process.
- The foster care, kinship care, adopted after foster or kinship, and homelessness questions are mutually exclusive; ELMS will not let you select more than one of these. If you are unsure which to select, email elms@dcyf.wa.gov for assistance.
- You can use the parent's or caseworker's word to answer the Child Protective Services (CPS), Family Assessment Response (FAR), or Indian Child Welfare (ICW) services questions.
- If a family is eligible for, even if they are not receiving, SNAP or Basic Food benefits then check the SNAP question as "Yes". The blue details link includes a link to the DSHS Basic Food service webpage where eligibility can be determined through an application.
- A child is considered to be experiencing homelessness if they lack a fixed, regular, and adequate nighttime residence. Click on the word "homeless" for the full definition. If you mark "Yes" for homeless, you must select the box that matches the family's living situation from the list provided:

| Homeless - Child is experiencing homelessness?:<br>• Yes ONo                                                                                                    |
|----------------------------------------------------------------------------------------------------|
| Determinations of homelessness must be made on a case-by-case basis. If you have determined this family is homeless according to the McKinney-Vento Homeless Assistance Act, select one:                                                                                                    |
| <ul> <li>In an emergency or transitional shelter</li> <li>Sleeping in a hotel, motel, car, park, campsite of similar location</li> <li>Moving from place to place (couch surfing)</li> <li>Doubled-up with another family due to loss of housing, economic hardship or a similar reason.<br/>Doubled-up in a cooperative living arrangement with relatives or friends is not considered homeless</li> </ul> |
| <ul> <li>Inadequate housing such as no water, no heat or electricity, excessive mold, or no cooking facilities</li> <li>Other (describe)</li> </ul> Determining Eligibility for McKinney-Vento Homeless Rights and Services                                                                                                    |

More resources are available by clicking the link "Determining Eligibility for McKinney-Vento Homeless Rights and Services."

- Enter the "Child's First Language," "Is Child Hispanic/Latino?" and "Race."
  - We collect details for race and ethnicity as required by state law and to allow for research about equity.
  - If the parent chooses not to provide this information, you may check the box to reflect that they declined.
  - In ELMS, click on phrases "Hispanic or Latino" or "race" for these federal definitions.
    - A Hispanic or Latino person is of Cuban, Mexican, Puerto Rican, South or Central American, or other Spanish culture or origin, regardless of race.
    - White: A person having origins in any of the original peoples of Europe, the Middle East, or North Africa.
    - Black or African American: Black or African American person has origins in any of the black racial groups of Africa.
    - Asian: An Asian person has origins in any of the original peoples of the Far East, Southeast Asia, or the Indian subcontinent, including, for example, Cambodia, China, India, Japan, Korea, Malaysia, Pakistan, the Philippine Islands, Thailand, and Vietnam.
    - American Indian or Alaska Native: A person having origins in any of the original peoples of North and South America (including Central America) and who maintains tribal affiliation or community attachment.
    - Native Hawaiian or Other Pacific Islander: A Native Hawaiian or Other Pacific Islander person has
      origins in any of the original peoples of Hawaii, Guam, Samoa, or other Pacific Islands.
  - Important: If you select "Other" for any option, you must enter a description.
    - First, please make sure that your choice is not already listed on the dropdown menu.

| First language: English X 🔻                                                                                   |                                  |        |
|----------------------------------------------------------------------------------------------------|----------------------------------|--------|
| Second language: Select an Option                                                                             |                                  |        |
| Is this child of Hispanic or Latino origin?<br>O Yes O No (Note: This is about the child                      | d's ethnicity, not race)         |        |
| What race(s) do you consider this child to be<br>In addition, please specify at least one:<br>Describe Other: | Asian × White ×<br>Other Asian × |        |
| < Previous                                                                                                    | Save & Close Clear               | Next > |

- If a child is Hispanic or Latino:
  - You must select one or more subcategories.
  - Select race if possible, and leave blank if no options apply.
- If a child is an American Indian or Alaska Native, Asian, Native Hawaiian, or Other Pacific Islander:
  - You must select one or more subcategories for each of these "races."
  - See Appendix A of this document for a list of all subcategories.

# Prescreen Step 2: Parent Info

| Child Info Paren                           | 3     4     5       Household-     Work-Training     Estimated       Family Info     Hours/Income     Priority |
|--------------------------------------------|----------------------------------------------------------------------------------------------------|
| rimary Parent/Guardia                      | n:                                                                                                    |
| First Name:                                | Last Name:                                                                                                    |
| Relationship to Child                      | · · · · · · · · · · · · · · · · · · ·                                                                          |
| Birth Date:                                | mm/dd/saay                                                                                                    |
| Derent requires inter                      |                                                                                                    |
| Parent requires interp<br>Physical Address | neter to communicate with English speakers?                                                                    |
| Street/PO Box                              | Ant                                                                                                    |
| Succer o box.                              | Number:                                                                                                    |
| City:                                      | Zip Code: 999999 County:                                                                                       |
| Mailing Address                            |                                                                                                    |
| Street/PO Box:                             | Apt.                                                                                                    |
| Other                                      | Number:                                                                                                    |
| City:                                      | Zip Code: 99999                                                                                                |
| School District:                           | Email Address:                                                                                                 |
| Phone:                                     | (999) 999-9999 x9999 Alternate Phone: (999) 999-9999 x9999                                                     |
| dditional Parent/Guar                      | Jians:                                                                                                    |
| First Name:                                | Last Name: Birth Date: mm/dd/vvvv                                                                              |
|                                            |                                                                                                    |
| First Name:                                | Last Name: Birth Date: mm/dd/yyyy                                                                              |
| First Name:                                | Last Name: Birth Date: mm/dd/yyyy                                                                              |
| i ii st ivanio.                            |                                                                                                    |
| Previous                                   | Save & Close Clear Nex                                                                                         |

To complete this page:

- Enter one **Primary Parent/Guardian** to provide an initial contact for the family.
- Enter the **Physical Address** for this family. The County and School District fields will populate automatically based on the street address you enter.
- Choose yes or no to answer the "Parent requires interpreter to communicate with English speakers?" question. If yes, enter the parent's primary language.
- Enter Additional Parents/Guardians as needed to determine the family size and income. Only their name is needed in the Prescreen. You can add more details in the Child Application.

### Prescreen Step 3: Household - Family Info

| 1     2     3     4     5       Child Info     Parent Info     Household-<br>Hours/Income     Estimated<br>Priority                                                                                                    |  |  |  |  |
|----------------------------------------------------------------------------------------------------|--|--|--|--|
| Establish Households                                                                                                    |  |  |  |  |
| One parent/guardian in one primary household<br>Select Parent/Guardian:                                                                                                    |  |  |  |  |
| Two parent/guardians in one primary household                                                                                                    |  |  |  |  |
| Select Both Parents/Guardians: Select parent/guardians                                                                                                    |  |  |  |  |
| <ul> <li>Two parents/guardians in two households</li> <li>Does one household have primary custody? (for example, primary custody is stated in the Parenting Plan)</li> <li>Yes O No</li> </ul>                                                                                                    |  |  |  |  |
| Select the parent/guardian and their spouse, if any, who live in the household with primary custody:<br>Select parent/guardians                                                                                                    |  |  |  |  |
| Does one parent receive child support payments from the other household?  Ves No Select the parent/quardian and their spouse, if any, who live in the household receiving the child support:                                                                                                    |  |  |  |  |
| Select parent/guardians                                                                                                    |  |  |  |  |
| Select one parent/guardian from each household that share custody of the ECEAP child (for example, the parents listed in the Parenting Plan):                                                                                                    |  |  |  |  |
| Select the ECEAP child's parent/guardian who lives in household 1:                                                                                                    |  |  |  |  |
| Estimated Family Size  To establish family size for the purpose of determining federal poverty level, count all people who meet all of the following criteria:  Uving in the same household with the ECEAP child.  Exception: Do not include hosts of families temporarily sharing housing with relatives or others.  Related to the parent(s) or legal guardian(s) by blood, marriage, or adoption.  Related to the parent(s) or legal guardian(s) or the ECEAP child.  Supported by the income of the parent(s) or legal guardian(s) of the ECEAP child.  Do not include household members age 19 or older who have earned or unearned income that covers half or more of their support.  For special rules to count family size when there is joint custody with no primary parent and no child support, see the ECEAP Performance Standard "When a Child Lives in Two Households".  Exception: For children in foster or kinship care, or adopted after foster or kinship care, the family size is automatically entered as 1. The income is estimated as the standard foster care amount for the purpose of the Prescreen poly |  |  |  |  |
| Household 1 Estimated family size, using the instructions above?                                                                                                    |  |  |  |  |
| < Previous Save & Close Clear Next >                                                                                                    |  |  |  |  |

To complete this page:

- Establish Households, which determine which adults' incomes are counted.
  - Choose one of the three available checkboxes to describe who the child lives with. Be sure to select parent name(s) in the section you chose.
    - If you choose one primary household, you will need to enter the parent/guardian and their spouse, if any. If so, income will be counted from both.
    - If you choose Two parents/guardians in two households, you will be asked two questions to determine if one of the households is primary for ECEAP eligibility purposes. Read each question carefully.
    - If neither household is primary, you will name one parent/guardian from <u>each</u> household. Then, ELMS will count half the family size and half the income from each household. ELMS will guide you through this calculation.

- **Estimated Family Size**, which determines which household members count in family size for the purpose of calculating state median income level for ECEAP eligibility. Follow the instructions on this page to estimate the family size used by ELMS. This will <u>calculate</u> the estimated state median income level and determine ECEAP eligibility. There may be people living in the household who do not count in the family size.
  - If you choose **Two parents/guardians in two households,** you will be asked to enter an estimated family size for each household separately.
  - For children in foster care, kinship care, or adopted after foster or kinship care:
    - The Establish Households section of this page does not display.
    - The Estimated Family Size is prefilled with a family size of 1.

# Prescreen Step 4: Work-Training Hours/Income

| 1     2     3       Child Info     Parent Info     Household-<br>Family Info                        | 4 5<br>Work-Training Estimate<br>Hours/Income Priority | d                                                |
|----------------------------------------------------------------------------------------------------|--------------------------------------------------------|--------------------------------------------------|
| mated Family Income                                                                                 |                                                        |                                                  |
| lousehold 1                                                                                         |                                                        |                                                  |
| Estimated annual income received by Example                                                         | e Parent, Example Parent from                          | n all sources: 21723                             |
|                                                                                                    |                                                        |                                                  |
| nily Work/Training Hours                                                                            |                                                        |                                                  |
| Answer the following questions for ea                                                               | ach parent/guardian listed.                            |                                                  |
| • Email elms@dcyf.wa.gov if the c                                                                   | orrect parent names are not lis                        | sted. Click Cancel and wait for a response.      |
| Do not count the same hours in                                                                      | more than one category. For ex                         | xample:                                          |
| ○ Do not count the same how                                                                         | urs of the week in both employ                         | ment and WorkFirst.                              |
| ◊ Do not count the same CP                                                                          | S child care hours separately                          | for two parents.                                 |
| <ul> <li>Working Day eligibility may be p<br/>DCYF ECEAP CQI Specialist to</li> </ul>               | ossible for single parents with<br>review.             | a disability. Contractors can reach out to their |
|                                                                                                    | Example Parent                                         | Example Parent                                   |
| Employed? If yes, ensure they complete the<br>next 3 fields.                                        | • Yes O No                                             | • Yes O No                                       |
| Average paid hours per week                                                                         | 40                                                     | 40                                               |
| Employer name (do not enter unknown or<br>N/A)                                                      | Example Work                                           | Example Work                                     |
| Employer phone or email                                                                             | 555555555                                              | 555555555                                        |
| In school or job training? If yes, ensure they<br>complete the next 4 fields.                       | O Yes O No                                             | O Yes O No                                       |
| Class hours per week                                                                                |                                                        |                                                  |
| Study hours per week (maximum 10)                                                                   |                                                        |                                                  |
| Name of School                                                                                      |                                                        |                                                  |
| Goal or major                                                                                       |                                                        |                                                  |
| Travel between child care and work/school?                                                          | OYes ⊙No                                               | 🔿 Yes 💿 No                                       |
| Hours per week (maximum 10)                                                                         |                                                        |                                                  |
| CPS/FAR/ICW child care hours not counted<br>above?                                                  | ◯Yes ⊙No                                               | 🔿 Yes 💿 No                                       |
| Additional hours per week of child care<br>approved by CPS                                          |                                                        |                                                  |
| Approved WorkFirst hours not counted above?                                                         | OYes ONo                                               | 🔿 Yes 💿 No                                       |
| Name of activity                                                                                    |                                                        |                                                  |
| Total hours per week                                                                                |                                                        |                                                  |
| Disabled parent unable to work and unable to<br>care for the child while the other parent<br>works? | O Yes O No                                             | O Yes O No                                       |
| If yes, the other parent needs 25 hours to<br>qualify for the child for Working day                 |                                                        |                                                  |
| ECEAP.                                                                                              |                                                        |                                                  |

Instructions on next page...

To complete this page:

- Estimate Family Income
  - Enter the *estimated* income, with no \$ sign.
  - Income <u>does not</u> have to be verified during the Prescreen. You can accept a parent's verbal statement, then verify it during the Application.
  - Skip this section for children in foster care, kinship care, or adopted after foster or kinship care.
    - For children in foster or kinship care, annual income is automatically estimated at the average foster care or kinship care grant amount for one child. You will add the specific grant amount in the Child Application.
    - For children adopted after foster or kinship care, Incomeis estimated at \$0. If there is an adoption support grant, you will add the amount in the Child Application.
- Enter Family Work/Training Hours
  - Complete this section for all children.
  - Read the instructions and wording on this page carefully. Accuracy is needed to determine which ECEAP models the child is eligible for (Part Day, School Day, and Working Day) and supply data to the Legislature.
  - Answer each yes/no question. For all yeses, answer additional questions.
  - In two parent households, you can indicate if a parent/guardian is disabled and unable to work and unable to care for the child while the other parent/guardian works.
  - o ELMS requires more detail for any parent with more than 55 hours a week of work/training.

|   | Total work/training hours per week                                                      | 56                   |             | 59 |    |        |
|---|-----------------------------------------------------------------------------------------|----------------------|-------------|----|----|--------|
|   | The total hours for Example Dad and Example Mom is more than 55 hours per week. Please: |                      |             |    |    |        |
|   | <ul> <li>Make sure average weekly hours are</li> </ul>                                  | entered (not monthly | or annual). |    |    |        |
|   | <ul> <li>Make sure no hours are counted twice</li> </ul>                                | e.                   |             |    |    |        |
|   | Explain why more than 55 hours are counted for Example Dad                              |                      |             |    | 1. |        |
|   | Explain why more than 55 hours are counted for Example Mom                              |                      |             |    | 1  |        |
| < | Previous                                                                                | Save & Close         | Clear       |    |    | Next > |

### **Prescreen Step 5: Estimated Priority**

This page will tell you if the Prescreen is complete or not complete. If the Prescreen is incomplete, you will see:

| Child Info Parent Info                                                                                                    | 3 4<br>Household- Work-Trainin<br>Family Info Hours/Incom                                                                     | g Estimated<br>e Priority      |
|----------------------------------------------------------------------------------------------------|----------------------------------------------------------------------------------------------------|--------------------------------|
| Prescreen for Example Child (                                                                                                    | 129237 is not completed for 202                                                                                               | 1-2022                         |
| Estimated Family Size: 3                                                                                                    | Annual Income: 0                                                                                                    |                                |
| Estimated State Median Inco                                                                                                    | ne Level: 0%                                                                                                    | Estimated Priority Level: High |
| How did your family find out a                                                                                                    | bout ECEAP? Select an Option                                                                                                  |                                |
| Please note, these options I<br>O Part Day - about three h<br>O School Day - about six h<br>O Working Day - available<br>O Early ECEAP | ay not all be available in your con<br>nurs, three or four days a week<br>ours, four or five days a week<br>all day, all year | munity this year.              |
| Waiting List<br>Next Steps                                                                                                    |                                                                                                    |                                |
| View Incomplete Information<br>List of documente the applica<br>Prescreen Another Child                                                | ><br>nt will mail or bring in.                                                                                                |                                |
| < Previous                                                                                                    | Save & C                                                                                                    | ose Clear Next >               |

Click View Incomplete Information to see what is missing. You will see a screen like this:

| Data Point                                                        | Add Now                                                                                                    | Unavailable | Reason<br>Unavailable |
|-------------------------------------------------------------------|----------------------------------------------------------------------------------------------------|-------------|-----------------------|
| Estimated annual income.                                          | Estimated Federal Poverty Level is not calculated for this prescreen. Ensure that income information is<br>present as well as a value for Family Size. Click here, then click Estimate Family Income button |             |                       |
| Estimated family size.                                            | Estimated Federal Poverty Level is not calculated for this prescreen. Ensure that income information is<br>present as well as a value for Family Size. Manage Households and Income                         |             |                       |
| Child's household status (resides with).                          | Households not configured correctly or parent(s)/guardian(s) information is incorrect. Verify the<br>household and parent(s)/guardian(s) setup. Manage Households and Income                                |             |                       |
| No family members entered.                                        | Click here, then click Estimate Family Income or Additional Family Questions button.                                                                                                    |             |                       |
| Does this child have a suspected development delay or disability? | O Yes O No                                                                                                    |             |                       |
|                                                                   |                                                                                                    |             | ОК                    |
| Close                                                             |                                                                                                    |             |                       |

Enter the required information and click **Ok**.

Once the Prescreen is complete, you can:

- Edit the Prescreen any time until the child is enrolled. The Prescreen and Application lock at enrollment. After that, contact <u>elms@dcyf.wa.gov</u> if there is an error to correct.
- View the "Estimated State Median Income Level" calculated by ELMS.
- View the "Estimated Priority Level" High, Medium, or Low based on data entered so far.

Also, on this page:

- (Optional) Enter "How did your family find out about ECEAP?"
- Select an option from the "Survey for statewide planning" representing which ECEAP model the parent would choose if all options were available.

| Next Steps                                                                                     |                                              |        |
|------------------------------------------------------------------------------------------------|----------------------------------------------|--------|
| List of documents the applicant<br>Continue Application for example<br>Prescreen Another Child | will mail or bring in.<br>e example (159222) |        |
| < Previous                                                                                     | Save & Close Clear                           | Next > |

| Child Info Paren                                                                                                    | fo Household- Work-Training Estimated<br>Family Info Hours/Income Priority                                                                                                    |  |  |  |  |
|----------------------------------------------------------------------------------------------------|----------------------------------------------------------------------------------------------------|--|--|--|--|
| Prescreen for Example (                                                                                                    | Id (129237) is completed for 2021-2022                                                                                                    |  |  |  |  |
| Estimated Family Size                                                                                                    | Annual Income: 0                                                                                                    |  |  |  |  |
| Estimated State Media                                                                                                    | 1come Level: 0% Estimated Priority Level: High                                                                                                    |  |  |  |  |
| How did your family fin                                                                                                    | ut about ECEAP? Select an Option *                                                                                                    |  |  |  |  |
| Please note, these op<br>Part Day - about to<br>School Day - abo<br>Working Day - av<br>Early ECEAP                                                                                    | Please note, these options may not all be available in your community this year.<br>P Part Day - about three hours, three or four days a week<br>O School Day - about six hours, four or five days a week<br>O Working Day - available all day, all year<br>O Early ECEAP |  |  |  |  |
| Waiting List                                                                                                    |                                                                                                    |  |  |  |  |
| It is recommended that<br>ability to provide service                                                                                                    | is child be placed on a waiting list as soon as possible. This allows all ELMS users at the Waiting List site(s) the<br>to the child in a more timely fashion.                                                                                                    |  |  |  |  |
| Parent Does Not Wish to Add Child to Waiting List Select Contractor to View Waiting List(s) for. Aberdeen School District Add Example Child to Waiting List for the Following Site(s): |                                                                                                    |  |  |  |  |
| Site                                                                                                    | (a) Location (b) Available Slots (c) Expected Rank (c) Preference (c)                                                                                                    |  |  |  |  |

Also, on this page:

- Add the child to one or more site Waiting Lists.
  - All children must be on the waiting list before they can be enrolled.
  - Note: the available slots displayed on the Waiting List grid show the number of slots assigned to the site for the program type you prescreened the child for.
  - The waiting list sorts children by estimated and final priority points, allowing you to compare children's priority before deciding to complete applications.
  - You may designate if a site is 1<sup>st</sup>, 2<sup>nd</sup>, 3<sup>rd</sup> choice or leave this blank.
- Print the List of Documents you want the family to provide for verification of eligibility.
- Continue with the **Application** for this child.
- Prescreen Another Child.
- Save and Close if you are done working with this child's record for now.

# **Child Application**

Once the Prescreen is complete for a child, you can continue with the Child Application. In the application, you will enter and verify information about the child and their family.

The purpose of the Child Application is to:

- Verify eligibility for ECEAP or Early ECEAP.
- Determine which ECEAP model type(s) Part Day, School Day, Working Day, or Early ECEAP the child is eligible for.
- Learn enough about the child to prioritize them for enrollment.
- Begin documenting information needed to individualize ECEAP education, health, and family support services.

The Child Application is prefilled with information that you entered in the Prescreen. You can make changes here if the child or family situation has changed since the Prescreen or if you have more accurate information now.

The Application locks when completed, and the child is enrolled in a class within ELMS or transfers between contractors. You will not be able to make any changes or updates after that point. If you discover an error later, contact <u>elms@dcyf.wa.gov</u>, and DCYF staff can enter changes.

• Updates to child or family information can be entered on the Child/Family Updates once a child is enrolled.

There are eight steps in the Child Application:

- Step 1 Child Info
- Step 2 Family Info
- Step 3 Income
- Step 4 Previous Enrollment
- Step 5 Environmental Factors
- Step 6 Health Information
- Step 7 Verifications
- Step 8 Priority Points

### **Application Step 1 – Child Info**

To complete the **Child Info** page of the Child Application:

- Review prefilled information and update it if necessary. See instructions in the Prescreen section of this document for details.
- If the child is in foster care, kinship care, or adopted after foster or kinship care, follow the instructions to enter the actual monthly amount of the payment and a case number after viewing the awards letter or similar document. If the payment is for more than one child, divide the amount and count only the portion that is for the ECEAP child.
- Click **Next** to continue the Application.

| Child Info Family Info                                                                                                    | 3     4     5     6     7     8       D     Income     Prev. Enrollment     Env. Factors     Health Info     Verifications     Priority Points |  |  |
|----------------------------------------------------------------------------------------------------|----------------------------------------------------------------------------------------------------|--|--|
| Program Type:                                                                                                    | ECEAP                                                                                                    |  |  |
| Legal first name:                                                                                                    | Example                                                                                                    |  |  |
| Middle name:                                                                                                    |                                                                                                    |  |  |
| Legal last name:                                                                                                    | Child                                                                                                    |  |  |
| Nickname:                                                                                                    |                                                                                                    |  |  |
| Gender:                                                                                                    | Male × •                                                                                                    |  |  |
| Birth date:                                                                                                    | 08/03/2021 Meets age requirement                                                                                                    |  |  |
| Child is an <b>"Indian Child</b> ":<br>O Yes O No                                                                                                    |                                                                                                    |  |  |
| This child speaks:                                                                                                    | Select an Option                                                                                                    |  |  |
| Child's first language:                                                                                                    | English × •                                                                                                    |  |  |
| Child's second language:                                                                                                    | Select an Option                                                                                                    |  |  |
| Is this child of Hispanic or<br>Yes No (Note: T                                                                                                    | Latino origin?                                                                                                    |  |  |
| What race(s) do you<br>consider this child to be:                                                                                                    | Black or African American ×                                                                                                    |  |  |
| CPS - Is this child's family actively involved in and/or receiving support from tribal or state systems including Child Protective Services (CPS), Family Assessment Response (FAR), Indian Child Welfare (ICW), comparable tribal services, or law enforcement/court system regarding child abuse, neglect or sexual assault?:<br>O Yes O No |                                                                                                    |  |  |
| Foster Care - Is this child i<br>foster care placement.:<br>O Yes O No                                                                                                    | in official foster care? This means there is a caregiver authorization from a state or tribe that says this is a                               |  |  |
| Kinship - Is this child in kin<br>O Yes O No                                                                                                    | ship care with a relative or suitable other, with or without a grant?:                                                                         |  |  |
| Adopted after foster/kins<br>country?:<br>O Yes O No                                                                                                    | ship care - Was this child adopted after foster care, or kinship care, or after living in an orphanage in another                              |  |  |
| Homeless - Child is experi<br>O Yes O No                                                                                                    | encing homelessness:                                                                                                    |  |  |
| SNAP - family is currently e O Yes O No                                                                                                    | ligible for SNAP or Basic Food benefits:                                                                                                    |  |  |
| < Previous                                                                                                    | Save & Close Clear Next >                                                                                                    |  |  |

### **Application Step 2 – Family Info**

To complete the Family Info page of the Child Application:

- Review prefilled information and update it if necessary.
- Answer yes or no to the "Parent requires interpreter to communicate with English speakers?"

If yes, enter the parent's primary language.

- Review the "Household Situation." If needed, click Change Household Situation and complete the form.
  - This includes selecting which adults are the child's parent(s). These are the parents for whom we collect income, work and training hours, and education level.
  - If the child has changed guardianship, or to or from a foster home, do steps in this order:
    - Return to Step 1 of the Application and correct the answer to the foster care or "living with a guardian" question.
    - Return to Step 2 and Change Household Situation, Add or Remove Household Members (if necessary), and Change Work/Training.

| 1<br>Child Info Famil                                | y Info Income Prev. Enrollment Env. Factors Health Info Verifications Priority Points                                                                           |  |  |  |  |  |  |
|------------------------------------------------------|----------------------------------------------------------------------------------------------------|--|--|--|--|--|--|
| Contact Information<br>Parent requires interpr       | reter to communicate with English speakers? O Yes O No                                                                                                    |  |  |  |  |  |  |
| Household Informatic<br>Physical Address             | an an an an an an an an an an an an an a                                                                                                    |  |  |  |  |  |  |
| Street:                                              | 1110 Jefferson Ave SE     Apt.       Number:     Number:                                                                                                    |  |  |  |  |  |  |
| City:                                                | Olympia Zip Code: 98501 County: Thurston x v                                                                                                    |  |  |  |  |  |  |
| Mailing Address                                      |                                                                                                    |  |  |  |  |  |  |
| Street/PO Box:                                       | Apt. Number:                                                                                                    |  |  |  |  |  |  |
| City:                                                | Zip Code: 999999                                                                                                    |  |  |  |  |  |  |
| School District:                                     | Olympia School District × • Email Address:                                                                                                    |  |  |  |  |  |  |
| Phone:                                               | (999) 999-9999 x9999 Alternate Phone: (999) 999-9999 x9999                                                                                                    |  |  |  |  |  |  |
| Household Situation                                  |                                                                                                    |  |  |  |  |  |  |
| Two parent/guardians in                              | Two parent/guardians in one primary household Situation Change Household Situation                                                                              |  |  |  |  |  |  |
| Does this household rece<br>Does this household curr | eive subsidized housing, such as a housing voucher or cash assistance for housing? Over the subsidiver a Working Connections child care subsidy for this child? |  |  |  |  |  |  |

Instructions continued on next page...

- Answer "Does this household receive subsidized housing...?"
- Answer "Does this household currently receive a Working Connections child care subsidy for this child?"
- Carefully read the Household Members section and follow instructions.
- This is where ELMS calculates family size to determine the state median income level. It is critical that this is accurate.
  - Exception: For children in foster care, kinship care, or adopted after foster or kinship care, the family size is automatically set at 1. In those situations, when you enter household members here, it does not change the family size.

#### Household Members

Click "Edit" for each parent or guardian and answer questions so ELMS can count family size.

· ELMS automatically assigns family size of 1 to children in foster care, kinship care, or adopted after foster or kinship care.

If there are two households, check that each person is assigned to the correct household. Click "Move to Other Household" if necessary. Add others living in the household who may be counted in family size by clicking the blue "Add Another Household Member" button.

· For families temporarily living with relatives or others, do not add the hosts.

#### Household 1

| First<br>Name | Last<br>Name                                | Birthdate     | Relationship to ECEAP<br>Child     | Does the ECEAP<br>or guardian financi<br>this person?<br>See notes above | child's parent<br>ially support | Is this person rela<br>ECEAP child's pa<br>by blood or marri<br>adoption? | ated to the<br>arent/guardian<br>age, or | Actions   |
|---------------|---------------------------------------------|---------------|------------------------------------|--------------------------------------------------------------------------|---------------------------------|---------------------------------------------------------------------------|------------------------------------------|-----------|
| dad           | dad                                         |               | Parent (Biological or<br>Adoptive) |                                                                          |                                 |                                                                           |                                          | Edit      |
| Mom           | Mom                                         |               |                                    |                                                                          |                                 |                                                                           |                                          | Edit      |
| Example       | Child                                       | 8/1/2019      | ECEAP Child                        |                                                                          |                                 |                                                                           |                                          |           |
| Family Size:  | Family Size: 1 Add Another Household Member |               |                                    |                                                                          |                                 |                                                                           |                                          |           |
| Family Worl   | k and Trainii                               | ng            |                                    |                                                                          |                                 | /                                                                         |                                          |           |
| Make sure th  | is is accurat                               | e at the time | e the child is first enrolled.     |                                                                          |                                 | (                                                                         | Change Work                              | /Training |
| dad dad       |                                             |               |                                    | Mom                                                                      | Mom                             |                                                                           |                                          |           |
| 0 W           | ork hours                                   |               | Employer:                          | 0                                                                        | Work hours                      |                                                                           | Employer:                                |           |
| 0 Ec          | lucation/train                              | ing hours     | School:                            | 0                                                                        | Education/trai                  | ning hours                                                                | School:                                  |           |
| 0 St          | udy Hours                                   |               |                                    | 0                                                                        | Study Hours                     |                                                                           |                                          |           |
| 0 Tra         | avel Hours                                  |               |                                    | 0                                                                        | Travel Hours                    |                                                                           |                                          |           |
| 0 W           | orkFirst hour                               | S             | Activity:                          | 0                                                                        | WorkFirst hou                   | irs                                                                       | Activity:                                |           |
| 0 CF          | PS/FAR child                                | care hours    |                                    | 0                                                                        | CPS/FAR chil                    | dcare hours                                                               |                                          |           |
| No Is         | Parent disab                                | led?          |                                    | No                                                                       | Is Parent disa                  | bled?                                                                     |                                          |           |
| 0 Total Fa    | amily Work a                                | and Trainir   | ng Hours                           |                                                                          |                                 |                                                                           |                                          |           |
| < Previous    |                                             |               | Save &                             | Close                                                                    |                                 |                                                                           |                                          | Next >    |

When you click the blue button Add Another Household Member, you see:

| Add Family Member to Example Child (92458)                                                                                                    |                                                                                        |      |            |  |  |  |  |
|----------------------------------------------------------------------------------------------------|----------------------------------------------------------------------------------------|------|------------|--|--|--|--|
|                                                                                                    |                                                                                        |      |            |  |  |  |  |
| First Name:                                                                                                    | Last Na                                                                                | ime: |            |  |  |  |  |
| Relationship:                                                                                                    |                                                                                        | *    |            |  |  |  |  |
| Age Range:                                                                                                    | w Birth Da                                                                             | ate: | mm/dd/yyyy |  |  |  |  |
|                                                                                                    |                                                                                        |      | ŏ          |  |  |  |  |
| Does the ECEA person?:                                                                                                    | Does the ECEAP child's parent or guardian financially support this O Yes O No person?: |      |            |  |  |  |  |
| Select Yes for the child's parent/guardian.Select No for relatives age 19 or older living in the house,<br>who are not the ECEAP child's parent/guardian, who have earned or unearned income that covers<br>more than half of their expenses. Select Yes if the ECEAP parent pays more than half of this person's<br>expenses. These rules apply to people such as the parent's parent or sibling or young adult children. |                                                                                        |      |            |  |  |  |  |
| Is this person related to the ECEAP child's parent/guardian by blood, <b>O</b> Yes <b>O</b> No marriage or adoption?:                                                                                                    |                                                                                        |      |            |  |  |  |  |
| Select Yes for the ECEAP child's biological parent living in the house. >Select No for adults not related<br>to the child or parent by blood, marriage, or adoption, such as an unmarried parent's partner who is<br>not the child's parent.                                                                                                    |                                                                                        |      |            |  |  |  |  |
| Save                                                                                                    | ancel                                                                                  |      |            |  |  |  |  |

- Add everyone who lives in the household. Answer the follow-up questions carefully as these determine family size. The family size is the ECEAP child plus the number of people living in the household who are both related to the legal parents/guardians and are supported by the income of the legal parents/guardians.
- Be sure to answer YES to both questions for parents or guardians (The correct answer is always yes for the legal parents/guardians without any exceptions. They are supported by and related to themselves.)
- For siblings entered here who are age-eligible for ECEAP, you can clone this application during Step 8.

Click **Save**, and this popup will close and display the **Family Size**, which is the total of the ECEAP child and all persons for whom you answered YES to both questions.

• For foster children, children in kinship care, or who have been adopted after foster or kinship care, ELMS will set the family size as 1.

Review Family Work and Training and click Change Work/Training if necessary.

| Exam  | ple Mom                      |                               | Exam | ple Dad                  |                               |
|-------|------------------------------|-------------------------------|------|--------------------------|-------------------------------|
| 40    | Work hours                   | Employer: Example<br>Employer | 40   | Work hours               | Employer: Example<br>Employer |
| 8     | Education/training hours     | School: Example School        | 0    | Education/training hours | School:                       |
| 10    | Study Hours                  |                               | 0    | Study Hours              |                               |
| 0     | Travel Hours                 |                               | 5    | Travel Hours             |                               |
| 0     | WorkFirst hours              | Activity:                     | 0    | WorkFirst hours          | Activity:                     |
| 0     | CPS/FAR childcare hours      |                               | 0    | CPS/FAR childcare hours  |                               |
| No    | Is Parent disabled?          |                               | No   | Is Parent disabled?      |                               |
| 103 T | otal Family Work and Trainin | g Hours                       |      |                          |                               |

Click **Next** to continue the Application.

### **Application Step 3 – Income**

When you open Step 3 of the Child Application, you see:

| Child Info                                                                                                    | Family I                           | nfo (Inc | 3 4<br>Prev. Enroliment En      | v. Factors He | 6 7<br>alth Info Verifications | 8<br>Priority Points |  |
|----------------------------------------------------------------------------------------------------|------------------------------------|----------|---------------------------------|---------------|--------------------------------|----------------------|--|
| nnual Incon                                                                                                    | A Vas O No. Example Child (129368) |          |                                 |               |                                |                      |  |
| Had Income?                                                                                                    | >                                  | Name     | Relationship                    | Annual Income | Income Period                  |                      |  |
| Yes                                                                                                    | O No                               | dad dad  | Parent (Biological or Adoptive) | \$55,555      | Previous Calendar Year         | Add or Edit Income   |  |
| O Yes                                                                                                    | No                                 | mom mom  | Parent (Biological or Adoptive) |               | N/A                            | Add or Edit Income   |  |
| otal Annual Family Income for Example Child (129368) : \$55,555 State Median Income Level:61%                                                                                                    |                                    |          |                                 |               |                                |                      |  |
| if the correct parent/guardians are not listed above, change the household situation on the Family Info page. If this family has a joint tax return with two adults, divide the income as they designate or split it 50/50. Income includes wanes as well as benefits such as TANE social security unemployment and other sources |                                    |          |                                 |               |                                |                      |  |

- Answer each yes/no question.
- Important: Note that "income" means both earned and unearned income.

For each parent who had income, click "Add or Edit Income." You'll see this page:

| ncome Calculation for dad dad                                                                                                    |  |  |  |  |  |  |
|----------------------------------------------------------------------------------------------------|--|--|--|--|--|--|
| Select Income Sources:<br>W-2<br>Tax return (1040) or IRS Transcript<br>Pay Stub for 12 Months<br>Child support, paid or received, if required by a legally-binding child support order<br>Disability income, including SSI (Supplemental Security Income)<br>Military income<br>Self-employment income<br>Social Security or other retirement benefits<br>TANF cash assistance<br>Unemployment<br>Workers Compensation (Weekly)<br>Workers Compensation (Monthly)<br>Tribal income (taxable)<br>Other income not classified above |  |  |  |  |  |  |
| What 12 months are you using to count annual income? O Previous calendar year O Previous 12 months                                                                                                    |  |  |  |  |  |  |
| ECEAP staff verified annual income, by viewing the following documentation. Count all Income Sources:                                                                                                    |  |  |  |  |  |  |
| Total: \$0.00                                                                                                    |  |  |  |  |  |  |
| Save & Close Cancel Prev Report Next Report Save                                                                                                    |  |  |  |  |  |  |

- Choose this person's income sources. Be careful not to enter duplicates, such as pay stubs and a W-2 for the same job and same months.
- Choose the time period the previous 12 months or the previous calendar year.
  - You must choose the previous "calendar year" if documentation is a W-2 or tax return.
  - When you select "calendar year," you designate the year and select the most recently completed full calendar year.
    - However, in January, the family may not yet have their W-2s. In that case, you can select the previous calendar year.
- ELMS will provide Income Calculation fields for each income source selected.
- Note: According to the ECEAP Performance Standards, you must verify income for an entire 12-month period, whether for the previous calendar year or the previous 12 months. Don't take one month's income and multiply by 12.

- You must verify annual income for all families, even if you know the family has extenuating circumstances that qualify them to use one month's income for ECEAP eligibility. That step will be available on the next page.
- When all income is entered, click **Save and Close**.
- ELMS summarizes the annual family income and calculates the State Median Income Level.

#### **Alternate Screen**

You'll see this alternate screen if the child is in foster care, kinship care, or has been adopted after foster or kinship care.

- If this is incorrect, click the "Child Info" link and correct the information.
- If it is correct, this completes the Income section for these children. Go to Step 4.

| Child Info Family Info                                                                                                    | Income Prev. Enrollment               | Env. Factors Healt           | n Info Verifications    | 8<br>Priority Points |  |  |  |
|----------------------------------------------------------------------------------------------------|---------------------------------------|------------------------------|-------------------------|----------------------|--|--|--|
| <b>Notes</b><br>Child is in foster care, kinship ca                                                                               | re, or was adopted after kinship care | or foster care. No need to e | nter additional income. |                      |  |  |  |
| If the child's situation has changed, you can update their foster care, kinship care or adoptive status from the Child info page. |                                       |                              |                         |                      |  |  |  |
| Total Monthly Family Income for Example Child (129368) : \$500<br>State Median Income Level: 11%                                  |                                       |                              |                         |                      |  |  |  |
| < Previous                                                                                                    | Save & Clos                           | Clear                        |                         | Next >               |  |  |  |

### **Application Step 3 – Monthly Income**

- Under specific circumstances, Contractors may choose to use the previous month's or current month's income to determine eligibility rather than the annual income.
- This applies only when a family's current income is **significantly decreased** from their annual income due to death, divorce, unexpected job loss, or similar circumstance.
  - The reason for this exception must be documented in ELMS.
  - Annual income must still be verified and entered in ELMS, even if monthly income is used for eligibility.

| Monthly Income (Optional)                                                                                                    |                                                                                                  |                   |                                      |                |               |                    |  |  |
|----------------------------------------------------------------------------------------------------|--------------------------------------------------------------------------------------------------|-------------------|--------------------------------------|----------------|---------------|--------------------|--|--|
| If you are not using monthly income for this family slick Next you to proceed to the port page                                                                                                    |                                                                                                  |                   |                                      |                |               |                    |  |  |
| If you are not                                                                                                    | If you are not using monthly income for this family, click Next now to proceed to the next page. |                   |                                      |                |               |                    |  |  |
| Under specific circumstances, Contractors may choose to use the previous month's or current month's income to determine eligibility, rather<br>than the annual income.<br>• Annual income must first be verified and entered in ELMS above.<br>• Monthly income may be entered when a family's current income is significantly decreased from their annual income due to death, divorce,<br>unplanned job loss or similar unexpected circumstance. |                                                                                                  |                   |                                      |                |               |                    |  |  |
| 🗹 Yes - L                                                                                                    | lse monthly                                                                                      | income for this   | family. All requirements above are t | rue.           |               |                    |  |  |
| If yes, rea                                                                                                    | ason: Job                                                                                        | Changed           | × •                                  |                |               |                    |  |  |
| O Yes O                                                                                                    |                                                                                                  | the family have   | e income for the month you are usin  | a2             |               |                    |  |  |
| 0.000                                                                                                    | Doc.                                                                                             | s the family flaw | e income for the month you are using | A i            |               |                    |  |  |
| Monthly Fam                                                                                                    | ily Incom                                                                                        | e Summary         | for Example Child (129368)           |                |               |                    |  |  |
| Had Income?                                                                                                    | )                                                                                                | Name              | Relationship                         | Monthly Income | Income Period |                    |  |  |
| Yes                                                                                                    | O No                                                                                             | dad dad           | Parent (Biological or Adoptive)      | \$1,000        | January       | Add or Edit Income |  |  |
| O Yes                                                                                                    | No                                                                                               | mom mom           | Parent (Biological or Adoptive)      |                | N/A           | Add or Edit Income |  |  |
| O Yes       No       mom mom       Parent (Biological or Adoptive)       N/A       Add or Edit Income         Total Monthly Family Income for Example Child (129368) : \$1,000       State Median Income Level: 13%       Next >          Previous       Save & Close       Clear       Next >                                                                                                    |                                                                                                  |                   |                                      |                |               |                    |  |  |

- To consider monthly income, click the checkbox next to "Yes Use monthly income for this family. All requirements above are true."
- Select the reason.
- Answer the question, "Does the family have income for the month you are using?"
- If the answer is "Yes," click Add or Edit Income for the appropriate parent(s).
- Once the monthly income is entered, ELMS will automatically choose the lower state median income level annual or monthly for calculating priority points.
- Click **Next** to continue the Application.

### **Application Step 4 – Previous Enrollment**

When you open Step 4 of the Child Application, the page will have different questions depending on if the application is for the Early ECEAP program or the ECEAP program.

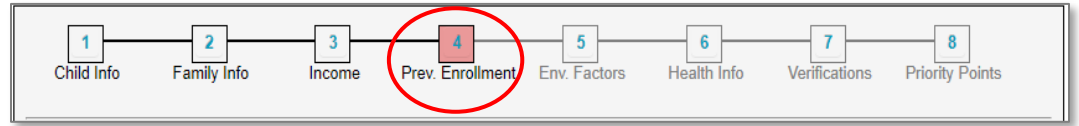

#### **Program Type ECEAP**

| Previous Enrollment:                                                                    |
|-----------------------------------------------------------------------------------------|
| This child has no previous early learning preschool enrollment                          |
| Head Start at your agency                                                               |
| Head Start with a different agency                                                      |
| Migrant/Seasonal Head Start anywhere in Washington                                      |
| Transition to Kindergarten                                                              |
| Other Preschool Enrollment Name:                                                        |
| Early ECEAP Name of Early ECEAP Contractor:                                             |
| Early Head Start Name of EHS Grantee:                                                   |
| CLIPSE Name of ECLIPSE Program:                                                         |
| Any birth-to-three home visiting program                                                |
| ESIT - Early Support for Infants and Toddlers Name of ESIT Provider:                    |
| Part C IDEA Early Intervention program in another state     Name of state and provider: |

#### **Program Type Early ECEAP**

| This child was previously enrolled in:                                                  |
|-----------------------------------------------------------------------------------------|
| Migrant/Seasonal Head Start anywhere in Washington                                      |
| Early Head Start Name of EHS Grantee:                                                   |
| CECLIPSE Name of ECLIPSE Program:                                                       |
| Any birth-to-three homevisiting program                                                 |
| ESIT - Early Support for Infants and Toddlers Name of ESIT Provider:                    |
| Part C IDEA Early Intervention program in another state     Name of state and provider: |

#### **Program Type ECEAP**

| IEP or Suspected Delay:                                                                                                    |                                                                          |                                                                    |  |  |  |  |  |  |
|----------------------------------------------------------------------------------------------------|--------------------------------------------------------------------------|--------------------------------------------------------------------|--|--|--|--|--|--|
| This child has an Individualized Education                                                                                                    | ducation Program                                                         |                                                                    |  |  |  |  |  |  |
| This child was determined eligible for special education services through evaluation by a school district or tribal school, but waiting for IEP to be issued or parent/guardian declined services? |                                                                          |                                                                    |  |  |  |  |  |  |
| This child has a diagnosed develop                                                                                                    | This child has a diagnosed developmental delay or disability with no IEP |                                                                    |  |  |  |  |  |  |
| This child completed a development                                                                                                    | screening that clearly recomme                                           | nded referral for further evaluation.                              |  |  |  |  |  |  |
| Does this child have a suspected de                                                                                                    | evelopment delay or disability? (I                                       | Does this child have a suspected development delay or disability?) |  |  |  |  |  |  |
|                                                                                                    |                                                                          |                                                                    |  |  |  |  |  |  |
| If this child has an IEP check all categorie                                                                                                    | s of the IEP. If not, skip to step 5                                     |                                                                    |  |  |  |  |  |  |
| Autism                                                                                                    | Intellectual Disability                                                  | Specific learning disability                                       |  |  |  |  |  |  |
| Deaf - blindness                                                                                                    | Multiple disabilities                                                    | Speech or language impairment                                      |  |  |  |  |  |  |
| Developmental delay                                                                                                    | Orthopedic impairment                                                    | Traumatic brain injury                                             |  |  |  |  |  |  |
| Emotional disturbance                                                                                                    | Other health impairment                                                  | Visual impairment                                                  |  |  |  |  |  |  |
| Hearing impairment                                                                                                    |                                                                          |                                                                    |  |  |  |  |  |  |
| Please describe:                                                                                                    |                                                                          |                                                                    |  |  |  |  |  |  |
| Start Date: mm/dd/yyyy                                                                                                    | End Date: mm/dd/yyyy                                                     |                                                                    |  |  |  |  |  |  |
| What school district or agency issued                                                                                                    | this child's IEP?                                                        | ¥                                                                  |  |  |  |  |  |  |
|                                                                                                    | `                                                                        |                                                                    |  |  |  |  |  |  |
| This shild will respire their ICD convises                                                                                                    |                                                                          |                                                                    |  |  |  |  |  |  |
|                                                                                                    |                                                                          |                                                                    |  |  |  |  |  |  |
| Within the ECEAP classroom only                                                                                                    |                                                                          |                                                                    |  |  |  |  |  |  |
| O During ECEAP hours only, but outsi                                                                                                    | de of the ECEAP classroom                                                |                                                                    |  |  |  |  |  |  |
| O Outside of ECEAP hours                                                                                                    |                                                                          |                                                                    |  |  |  |  |  |  |

### Program Type Early ECEAP

| IFSP or Suspected Delay                                                                                                    |                                                         |                                                                  |  |  |  |  |  |
|----------------------------------------------------------------------------------------------------|---------------------------------------------------------|------------------------------------------------------------------|--|--|--|--|--|
| This child has an Individual Family                                                                                                    | This child has an Individual Family Service Plan (IFSP) |                                                                  |  |  |  |  |  |
| This child has a diagnosed developm                                                                                                    | iental delay or disability with no I                    | FSP                                                              |  |  |  |  |  |
| This child completed a developmenta                                                                                                    | al screening that recommended r                         | eferral for further evaluation                                   |  |  |  |  |  |
| This child has a suspected developmental delay or disability (No IFSP, diagnosis, or screening, or completed developmental screening with results, "rescreen needed")                              |                                                         |                                                                  |  |  |  |  |  |
| If this child has an IFSP check all categore                                                                                                    | s of the IFSP. If not, skip to step Adaptive            | 5:                                                               |  |  |  |  |  |
| Physical: fine motor                                                                                                    | Social or emotional                                     | Informed Clinical Opinion (check if this is the only method used |  |  |  |  |  |
| Physical: gross motor                                                                                                    | Expressive Communication                                | A diagnosed condition                                            |  |  |  |  |  |
| Please describe:                                                                                                    |                                                         |                                                                  |  |  |  |  |  |
| Start Date:                                                                                                    | End Date:                                               |                                                                  |  |  |  |  |  |
| What Early Intervention Provider Agenc                                                                                                    | y issued this child's IFSP?                             |                                                                  |  |  |  |  |  |
| This child will receive their IFSP services:<br>This child will receive IFSP services in the Early ECEAP classroom: O Yes O No                                                                     |                                                         |                                                                  |  |  |  |  |  |
| Please note: The next question helps to prioritize this child. It will not exclude them.<br>Has this child been expelled from an early learning program or child care due to behavior?: O Yes O No |                                                         |                                                                  |  |  |  |  |  |
| < Previous                                                                                                    | Save & Close                                            | Clear Next >                                                     |  |  |  |  |  |

To complete the **Previous Enrollment** page of the Child Application:

• Checkboxes for any programs the child previously attended. You can select more than one.

- For children who turn 3 after August 31 of the school year, you must enter the name of the Early ECEAP contractor, Early Head Start grantee, ESIT, or Part C IDEA provider/contractor.
- Check the box for IEP/IFSP or suspected developmental delay or disability, if applicable.
- If a child is on an IEP/IFSP, select at least one disability category, enter a start date and end date, which school district or early intervention provider agency issued the child's IEP/IFSP, and where the IEP/IFSP services are provided.
- Check the appropriate option under the "This child will receive their IEP/IFSP services" header.
- Select yes or no for the question about previous expulsions due to behavior.
- Click **Next** to continue the Application.

### **Application Step 5 – Environmental Factors**

The questions on this page help prioritize children for enrollment in ECEAP. Some are also counted in statewide statistics about who is served by ECEAP. These represent sensitive conversations with parents, so parent responses are optional.

To complete the **Environmental Factors** page of the Child Application:

| 1     2     3     4     6     6     7     8       Child Info     Family Info     Income     Prev. Enrollment     Env. Factors     Health Info     Verifications     Priority Points                                                                                    |
|----------------------------------------------------------------------------------------------------|
| Does this child have a household family member who has a chronic physical or mental health condition that:<br>Severely impacts their ability to engage in work, school, or family life?<br>Moderately impacts their ability to engage in work, school, or family life? |
| Does this child have a parent who was under age 18 when this child was born?                                                                                                    |
| Does this child have a family member who attended an Indian Boarding School?                                                                                                    |
| Does this child have a parent who:<br>Is a migrant or seasonal agricultural worker?                                                                                                    |
| Moves with child to engage in traditional cultural practices or employment?                                                                                                    |
| Does this child have a parent currently on active duty in the U.S. Military?                                                                                                    |
| Does this child have a parent currently a member of a National Guard unit or a Military Reserve unit?                                                                                                    |
| Does this child have a military parent deployed currently, or within the past 12 months, or for a total of 19 or more months within the child's lifetime?                                                                                                    |
| Has this child experienced a parent incarcerated in jail, prison or a detention center?                                                                                                    |
| Has this child experienced the loss of parent or primary caregiver such as by death, abandonment, or deportation?                                                                                                    |
| Has this child experienced the divorce or separation of their parents?                                                                                                    |
| Child has experienced homelessness within the last 12 months.                                                                                                    |
| Has this child lived in a household with domestic violence, including in-utero?                                                                                                    |
| Has this child lived in a household with substance abuse, including in-utero?                                                                                                    |
| Has this family been involved in and/or received support from tribal or state systems including CPS/FAR/ICW, comparable tribal services, or law enforcement/court system regarding child abuse, neglect or sexual assault?                                             |
| Has this child been reunited with parents after foster or kinship care in the past 12 months?                                                                                                    |
| ECEAP received a professional referral for this family.                                                                                                    |
| Highest education level of Example Parent: Some College                                                                                                    |
| < Previous Save & Close Clear Next >                                                                                                    |

Check the box before any item that is true for the family.

- Note: The prioritization factor for parent age when the child was born is under 18 for ECEAP and under 21 for Early ECEAP.
- For children in foster or kinship care, answer based on impact on the child.

- Important: Most of these items are connected to ECEAP priority points. Make every effort to enter accurate information at the time of enrollment.
- Some prioritization factors are locked based on information entered elsewhere in the application or the Environmental Factors.
- Enter the highest level of education completed by the parents/guardians counted in the ECEAP family size. (Responses required)
- If the family received a professional referral, you may enter the name of the Referring Agency.
- Click **Next** to continue the Application.

# **Application Step 6 – Health Information**

This page records children's health history, as reported by their parent or guardian at the time of application. After the child is enrolled in a class within ELMS, you can update this information in the Child and Family Updates section on the Medical Status and Dental Status tabs. The information entered on Step 6 of the Application will roll over to those pages.

| 1     2     3     4     5     6       Child Info     Family Info     Income     Prev. Enrollment     Env. Factors     Health Info                                                                           | Verificatio | ons Pri      | 8<br>Drity Points |
|----------------------------------------------------------------------------------------------------|-------------|--------------|-------------------|
| Child Medical                                                                                                    |             |              |                   |
| Does this child have a chronic physical or mental health condition that:                                                                                                    |             |              |                   |
| Severely impacts child development or attendance?                                                                                                    | O Yes       | 🖲 No         | O Unknown         |
| Moderately impacts child development or attendance?                                                                                                    | O Yes       | 🖲 No         | O Unknown         |
| Was this child born preterm (less than 37 weeks), or weigh less than 5.5 pounds at birth?                                                                                                    | O Yes       | 🖲 No         | O Unknown         |
| Does this child have medical coverage?                                                                                                    | O Yes       | 🖲 No         | O Unknown         |
| Does this child have a regular doctor or clinic (medical home)?                                                                                                    | O Yes       | 🖸 No         | O Unknown         |
| Has ECEAP verified the results for a well-child (EPSDT) exam?                                                                                                    | Yes         | O No         | O Unknown         |
| Date of last well-child exam prior to application for ECEAP?: 04/28/2022                                                                                                    |             |              |                   |
| Does this child have dental coverage?                                                                                                    | O Yes       | 🖲 No         | O Unknown         |
| Does this child have a regular dentist or dental clinic (dental home)?                                                                                                    | O Yes       | 🖲 No         | O Unknown         |
| Has ECEAP verified the results for a dental screening?                                                                                                    | • Yes       | O No         | O Unknown         |
| Date of last dental screening prior to application for ECEAP?: 04/28/2022                                                                                                    |             |              |                   |
| Child Immunization Status<br>Base your selection on viewing a signed Certificate of Immunization Status (CIS) form or the Washington S<br>(IIS), formerly known as the Child Profile Immunization Registry. | State Immun | ization Info | rmation System    |
| Complete                                                                                                    |             |              |                   |
| O Exempt                                                                                                    |             |              |                   |
| O Conditional                                                                                                    |             |              |                   |
| O Out of Compliance - no signed CIS and no IIS data                                                                                                    |             |              |                   |
| O Out of Compliance - child is not complete/immune, not exempt, or not in conditional status                                                                                                    |             |              |                   |
| O CIS or IIS is not yet evaluated                                                                                                    |             |              |                   |
| < Previous Save & Close Clear                                                                                                    |             |              | Next >            |

• Click **Next** to continue the Application.

### **Application Step 7 – Verifications**

•

To complete the Verifications page of the Child Application:

- Select the name of the staff person who viewed documentation proving the child's eligibility.
  - Important: If there is an allegation that an ineligible child was enrolled, this is the person who may have to testify that they viewed the family's documentation.
  - If you do not see the name of the person who viewed the child's eligibility documentation, ask your ELMS Administrator to add the Recruitment Eligibility and Enrollment Staff role in ELMS for this person. They must complete a DCYF Eligibility/Enrollment training.
- Enter the date the staff person viewed and verified eligibility documentation.
  - Enter the date the parent or guardian signed the ECEAP child application.
    - The ECEAP Child Application must be signed prior to the child's first day in class.
- Enter the types of documentation viewed to verify that the child's birth date, guardianship, and family size entered into ELMS are correct.
  - Important: Please read all the instructions on this ELMS page. Entering the correct documentation is essential. You must document that a child is eligible for ECEAP funding according to related state laws and rules.
  - Important: Do not select "Other" and enter "Application." Instead, enter the document you use to verify the application.

| 1<br>Child Info                          | 2<br>Family Info                                                                                                    | 3<br>Income                                                                                                    | 4<br>Prev. Enrollment                                                                                                    | 5<br>Env. Factors                                                                                                    | 6<br>Health Info                                                                                                    | 7<br>Verifications                                                                                                    | 8<br>Priority Points                                                                 |
|------------------------------------------|----------------------------------------------------------------------------------------------------|----------------------------------------------------------------------------------------------------|----------------------------------------------------------------------------------------------------|----------------------------------------------------------------------------------------------------|----------------------------------------------------------------------------------------------------|----------------------------------------------------------------------------------------------------|--------------------------------------------------------------------------------------|
| Elig                                     | ibility must be verifie<br>Ask parent to bring<br>Do not select 'Other<br>kind of court docum<br>Do not select 'Other<br>When families are h<br>locate documents' ti<br>staff to update this p | d by viewing fa<br>documents for v<br>' if an applicabl<br>ent. Note that 'S<br>' and enter 'App<br>omeless withou<br>hen help the far<br>bage. | mily documents prio<br>verifying ECEAP elig<br>e choice is in the dre<br>Signed application o<br>dication'. You are loo<br>ut their verification do<br>mily obtain documen | or to enrollment.<br>piblity. See this lis<br>opdown menu. Fo<br>parent statemen<br>oking for documer<br>ocuments, you ma<br>tation within 90 di | t of potential doc:<br>r example, select<br>t' is an option for<br>its to verify the A<br>ay select 'Homele<br>ays. Then email e | uments to verify El<br>l'Court Documents<br>verifying family siz<br>pplication.<br>ess - Using 90-day<br>elms@dcyf.wa.gov | CEAP eligibility.<br>s' if you view any<br>se.<br>grace period to<br>to request DCYF |
| Name of EC<br>Date Enrolln<br>mm/dd/yyyy | EAP staff verifying e                                                                                                    | ligibility docume<br>d Verified Eligib                                                                                                    | entation:<br>ility Documentation:                                                                                                    |                                                                                                    |                                                                                                    |                                                                                                    |                                                                                      |
| Date Parent<br>mm/dd/yyyy                | Signed Application:                                                                                                    |                                                                                                    |                                                                                                    |                                                                                                    |                                                                                                    |                                                                                                    |                                                                                      |
| ECEAP staff<br>Select an O               | verified birth date b<br>ption                                                                                                    | y viewing:                                                                                                    | v to enroll child by vi                                                                                                    | ewina.                                                                                                    |                                                                                                    |                                                                                                    |                                                                                      |
| Select an O                              | ption                                                                                                    |                                                                                                    | ,                                                                                                    |                                                                                                    | *                                                                                                    |                                                                                                    |                                                                                      |
| ECEAP staff<br>Select an O               | verified family size<br>ption                                                                                                    | by viewing:                                                                                                    |                                                                                                    |                                                                                                    |                                                                                                    |                                                                                                    |                                                                                      |
| < Previous                               |                                                                                                    |                                                                                                    | Save & Close                                                                                                    | Clear                                                                                                    |                                                                                                    |                                                                                                    | Next                                                                                 |

• Click **Next** to continue the Application.

# **Application Step 8 – Priority Points**

This page will tell you if the Application is complete or not complete. If incomplete, you will see:

| 1<br>Child Info                                                                      | 2<br>Family Info | 3<br>Income | 4<br>Prev. Enrollment | 5<br>Env. Factors | 6<br>Health Info | 7<br>Verifications | 8<br>Priority Points |  |  |  |  |
|--------------------------------------------------------------------------------------|------------------|-------------|-----------------------|-------------------|------------------|--------------------|----------------------|--|--|--|--|
| Applicat                                                                             | tion for Exam    | ple Applic  | ation (115750         | ) is not com      | pleted.          |                    |                      |  |  |  |  |
| Priority                                                                             | Priority Points  |             |                       |                   |                  |                    |                      |  |  |  |  |
| Next Ste                                                                             | eps              |             |                       |                   |                  |                    |                      |  |  |  |  |
| View Incomplete Information<br>Print application for Signatures without signed date. |                  |             |                       |                   |                  |                    |                      |  |  |  |  |
| < Previous                                                                           |                  |             | Save & Close          | Clear             |                  |                    | Next                 |  |  |  |  |

- Click View Incomplete Information to see what is missing. You'll see a page that lists missing data, such as this:
- Enter the required information and click **Ok.**

| Missing Information for Example Child (92458)                                           |                       |                                   |  |  |  |  |  |  |  |  |  |
|-----------------------------------------------------------------------------------------|-----------------------|-----------------------------------|--|--|--|--|--|--|--|--|--|
| Data Point                                                                              | Add Now               | Unavailable Reason<br>Unavailable |  |  |  |  |  |  |  |  |  |
| Immunization Status                                                                     | Select an Option 🔻    |                                   |  |  |  |  |  |  |  |  |  |
| Does the child have a chronic health condition such as diabetes, asthma, seizures, etc? | O Yes O No<br>Unknown |                                   |  |  |  |  |  |  |  |  |  |
| Save Cancel                                                                             |                       |                                   |  |  |  |  |  |  |  |  |  |

A completed Application looks like this:

|                                                               | is completed.) |                          |
|---------------------------------------------------------------|----------------|--------------------------|
| Eligible for Part Day, School Day                             |                |                          |
|                                                               |                |                          |
| Priority Points                                               |                |                          |
| Description                                                   | DCYF Points    | Contractor Custom Points |
| 4 years old by August 31                                      | 10             | 10                       |
| Foster Care                                                   | 100            | 100                      |
| 51-110% FPL                                                   | 250            | 250                      |
| Single Parent                                                 | 10             | 10                       |
| Parent education level - 7th to 12th grade, no diploma or GED | 10             | 10                       |
| Total points                                                  | 380            | 380                      |
|                                                               |                |                          |
| Next Steps                                                    |                |                          |
| Print application for Signatures with signed date             |                |                          |
| Parent Does Not Wish to Add Child to Waiting List             |                |                          |
| Add Child to Waiting List(s)                                  |                |                          |
| Add onlid to Hunting List(6)                                  |                |                          |

It includes:

- The ECEAP models the child is **eligible for**: Part Day, School Day and/or Working Day, or Early ECEAP.
- **Priority Points:** This is the total DCYF or Custom points.
- Next Steps:
  - Print application for signatures. The parent signature block informs parents how ELMS data is used and the consequences of intentional eligibility fraud.
  - Add the child to one or more site **Waiting Lists**.
- Save and Close if you are done working with this child's record for now.

#### **Parent and Staff Signatures**

Contractors must retain a statement signed by a staff person certifying that they viewed and verified documentation establishing the child's eligibility for ECEAP and, to the best of their knowledge, the information entered in ELMS is true and correct.

Contractors must retain a statement signed by a parent verifying that information used to determine eligibility is accurate. This statement can be printed from ELMS using the "Print application for signatures" link on the Application Step 8.

### **Cloning Applications for Twins/Siblings**

#### Program Type ECEAP Only

You can clone parts of the child application for ECEAP age-eligible siblings who are first applying during the same preschool school year. If a second sibling needs an application in the school year after the first sibling, or for Early ECEAP, they will need to start from a new prescreen instead of a cloned application.

- When completing the first child's **Application Step 2**, enter the sibling's name and birthdate.
- Finish the first child's Application.
- Then, click on the sibling's name on the first child's **Application Step 8** to start the second application.

| Siblings Who May Be E                                                                         | Eligible for ECEAP              |        |
|-----------------------------------------------------------------------------------------------|---------------------------------|--------|
| Next Steps                                                                                    |                                 |        |
| Print application for signature:<br>Parent Does Not Wish to A<br>Add Child to Waiting List(s) | s.<br>Add Child to Waiting List |        |
| < Previous                                                                                    | Save & Close Clear              | Next > |

Cloned applications can only be enrolled in the year you create the clone. Between April 1 to June 30, you may see this message on Step 8 of cloned applications:

| 1 | • This application was cloned from a sibling and is only available in the year it was cloned. To waitlist or enroll this child in any year other than their application year, email ELMS@dcyf.wa.gov. |
|---|----------------------------------------------------------------------------------------------------|
|   |                                                                                                    |

If you want to enroll a cloned application in a different year, contact ELMS support. They delete the cloned application so you can start the child's record over in the new year with a new prescreen.

# **Locked Prescreens and Applications**

The Child Prescreen locks when completed. If information is inaccurate or changes, then the correct or newer information can be entered into the Child Application once the family wants to proceed with enrollment in ECEAP. If enrollment staff prefer to have updated information on the child prescreen after it has been locked, email ELMS@dcyf.wa.gov

You can change information in the Child Application until the child is enrolled in a class within ELMS. When the child is enrolled in a class within ELMS, the Child Application is locked.

If you find an error after enrollment, email <u>ELMS@dcyf.wa.gov</u> to request changes. DCYF staff can correct typos and errors related to the family's initial eligibility for ECEAP or Early ECEAP.

We do not change the Child Application when:

- A family has a change of circumstances after the child is enrolled. You may enter those changes in the Child & Family Updates section of ELMS, and they do not impact the child's eligibility status.
- When a child is enrolled in a later year of ECEAP or Early ECEAP. Eligibility information is never updated once a child has enrolled no matter how much time passes.
- Note: When a child transitions between Early ECEAP and ECEAP, they will need an ECEAP application.
- When they move to a different ECEAP Contractor.

Each child only has one locked Application representing their ECEAP eligibility, locked at the time they were first enrolled into an ECEAP or Early ECEAP class in ELMS. If a child is enrolled in Early ECEAP and then ECEAP, they will have one locked application for each program.

# **Priority Points**

Priority for entry into ECEAP is based on children's age, family income, and research-based prioritization factors proven to impact school success. Prioritization factors include foster care, homelessness, or family receiving CPS or FAR services.

You can view the DCYF Priority Point charts online:

- Prek ECEAP Priority Point Chart
- <u>B-3 ECEAP Priority Point Chart</u>

Priority points are an equitable way to compare children to determine who receives the limited ECEAP slots. It also allows DCYF to compare similar children's access to ECEAP across the state.

At times, you may have information about a child or family that is not reflected by points. You may decide which child to enroll based on this information as long as you maintain fairness. For example, you may know that one child is homeless in a dangerous situation, but they may have the same point total as another child in a more secure situation. If you enroll a child with lower points before a child with higher points, please explain in the Child Notes for the enrolled child.

#### Example:

Many ECEAP contractors have a schedule for accepting children, such as:

- Accepting children with high points for the next year on July 1.
- Then filling 90% of slots with children with fewer points on August 1.
- Then wait until September 1 to fill the final slots, in case high priority children show up later.

This is just an example!

# **Child Pre-Enrollment Notes**

This **Pre-Enrollment Notes** section was designed to allow you to enter text about a child before their enrollment in the class. This is not a requirement, just a place to describe any unique circumstances regarding children's eligibility that need to be remembered. Also, use it to enter reasons for any changes made to a child's application. The notes can be viewed by anyone with access to the child record.

Access a child's **Pre-Enrollment Notes** page from the Actions Dropdown on the **Child Search** page or from the **Waiting** List.

#### **Child Search**

| <<    | << < Page 1 v of 1 > >> Display 40 v Rows per Page Perform Batch Operation |                       |              |      |                         |                                        |              |         |  |  |  |  |
|-------|----------------------------------------------------------------------------|-----------------------|--------------|------|-------------------------|----------------------------------------|--------------|---------|--|--|--|--|
| Child | I Child<br>First<br>Name                                                   | Child<br>Last<br>Name | Child<br>Age | Site | Class                   | Teacher Name                           | Child Status | Actions |  |  |  |  |
| 9173  | 9 Example                                                                  | Child                 | 3            |      | Incomplete<br>Prescreen | Select an Action  Pre-Enrollment Notes |              |         |  |  |  |  |
| <<    | <                                                                          |                       |              |      |                         |                                        |              |         |  |  |  |  |

# Waiting List

You can add a child to one or more site Waiting Lists any time after they have a completed Prescreen. You can view site waiting lists from two locations:

- Select Waiting List under the Child tab.
- From the Locations and Classes tab, select Site, then Waiting List.

In each case, you will see a list of children with the following information:

- ELMS Child ID number
- Child First Name
- Child Last Name
- An IEP or IFSP icon near the child's last name for children on an IEP or IFSP
- An IEP\* icon near child's last name if child was determined eligible for IEP and parent declined services
- Date child was added to Waiting List
- Preference for this Site 1st, 2nd, or 3rd, with a link to change it
- Child Age (ECEAP age is based on age as of August 31<sup>st</sup> of the displayed school year)
- ECEAP Application Complete Yes or No (links to the ECEAP application if applicable)
- Early ECEAP Application Complete Yes or No (links to Early ECEAP application if applicable)
- Returning ECEAP from last year Yes or No
- Returning Early ECEAP from last year Yes or No
- Previous Head Start, EHS, ESIT, Part C, or Early ECEAP Yes or No
- Exceeds SMI Eligibility (ESE). An "ESE" icon for ECEAP children who exceed State Median Income Level (SMI) eligibility
- Eligibility for (Part Day, School Day, and Working Day ECEAP and Early ECEAP)
- DCYF Priority Points
- An Actions dropdown menu where you can choose: Enroll, View Pre-Enrollment Notes, View Prescreen, Remove from Waiting List, or Add to a different Waiting list

| Child<br>ID | First<br>Name | Last<br>Name | Date<br>on<br>Waiting<br>list | Preferences<br>for this Site | Age | ECEAP<br>Application<br>Complete | Early<br>ECEAP<br>Application<br>Complete | Returning<br>ECEAP<br>from last<br>year | Previous<br>Head<br>Start,<br>Early<br>ECEAP,<br>EHS,<br>ESIT or<br>Part C | Over-<br>Income | Eligible<br>for | DCYF<br>Priority<br>Points | Actions          |
|-------------|---------------|--------------|-------------------------------|------------------------------|-----|----------------------------------|-------------------------------------------|-----------------------------------------|----------------------------------------------------------------------------|-----------------|-----------------|----------------------------|------------------|
| 111330      | Waitlist      | Example      | 4/1/2021                      | 1st                          | 5   | Yes                              | No                                        | Yes                                     | No                                                                         |                 | PD,SD           | 385                        | Select an Action |
| 107917      | Example       | Child 2      | 4/1/2021                      | 1st                          | 5   | Yes                              | No                                        | Yes                                     | No                                                                         |                 | PD,SD,WD        | 325                        | Select an Action |
| 106823      | Sample        | Child        | 4/1/2021                      | Unspecified                  | 4   | Yes                              | No                                        | No                                      | No                                                                         |                 | PD,SD           | 320                        | Select an Action |
| 116992      | Example       | Child        | 5/19/2021                     | Unspecified                  | 2   | No                               | Yes                                       | No                                      | No                                                                         |                 | B-3             | 310                        | Select an Action |

At the top of the Waiting List, there is a blue button to "Export site waiting list to Excel."

• The exported waiting list will include child immunization status for children with completed Child Applications for both ECEAP and Early ECEAP.

# Waiting List for Two School Years

Between April 1 and June 30, the school year that you selected when completing the initial eligibility will determine the earliest school year that a child may be placed on a waiting list.

- If you choose the current school year, you can place the child on a waiting list for the current or upcoming school year.
- If you choose the upcoming school year, you will <u>only</u> have the option to place the child on a waiting list in the upcoming school year.

Check the box for the sites you want in each school year.

|                             |                   |   | 8                  | School Year      | 2018-2019  |   | School Year 2019-2020 |                  |            |  |  |
|-----------------------------|-------------------|---|--------------------|------------------|------------|---|-----------------------|------------------|------------|--|--|
| Site                        | Location          |   | Available<br>Slots | Expected<br>Rank | Preference |   | Available<br>Slots    | Expected<br>Rank | Preference |  |  |
| Adams Elementary<br>(YSD)   | Yakima            |   | 54                 | 2/6              |            | D | 0                     | 49 / 58          |            |  |  |
| Barge Lincoln (YSD)         | Yakima            | D | 36                 | 1/1              |            |   | 0                     | 28 / 38          |            |  |  |
| Brewster School<br>District | Brewster          | D | 36                 | 3 / 10           |            | D | 0                     | 8 / 18           |            |  |  |
| East Valley                 | Moxee             |   | 40                 | 1/6              |            | D | 0                     | 40 / 51          |            |  |  |
| East Wenatchee              | East<br>Wenatchee |   | 56                 | 1 / 14           |            | D | 0                     | 58 / 67          |            |  |  |
| EPIC Place                  | Yakima            |   | 90                 | 11 / 20          |            |   | 0                     | 91 / 111         |            |  |  |
| Hoover ECEAP                | Yakima            |   | 18                 | 1/1              |            |   | 0                     | 12 / 19          |            |  |  |
| OIC                         | Yakima            |   | 62                 | 9/34             |            | D | 0                     | 72 / 86          |            |  |  |
| Rock Island                 | Rock Island       |   | 36                 | 4 / 11           |            |   | 0                     | 34 / 44          |            |  |  |
| West Valley - Ahtanum       | Yakima            |   | 34                 | 3/8              |            |   | 0                     | 26 / 41          |            |  |  |
|                             |                   |   |                    |                  |            |   |                       |                  |            |  |  |
|                             | _                 |   |                    |                  |            |   |                       |                  |            |  |  |
| Add to Waiting Lis          | t(s)              |   |                    |                  |            |   |                       |                  |            |  |  |

# **Enrolling a Child in a Class**

Before children can be enrolled in classes within ELMS:

- Their Child Application must be complete for the Program Type they will enroll in.
- They must be on an ELMS Waiting List.
- They must be eligible for a class model at the site.

There are several locations in ELMS for enrolling children:

- Enroll individual children from the Waiting List on the Child tab.
- Enroll individual children from the Site Waiting List page on the Locations & Classes tab.
- Enroll individual children from the Child Search.

From any of these locations, enrollment involves these steps:

- Make sure you are enrolling the highest priority children.
  - In unique situations, you may have information that causes a child with fewer priority points to be enrolled before a child with more points. DCYF suggests documenting the reasons for this in Child Notes for the child you are enrolling.
- Select Enroll.
- Select the **Class**, making sure there are slots available.
- Enter the child's **Expected Start Date**.
- Enter the child's **Family Support Specialist.** If the family support specialist is not on the list, you may need to request that your ELMS Administrator add them to ELMS.

#### Tip:

If you attempt to enroll a child and cannot find the class you want to enroll in, contact your ELMS Administrator. Particularly in the spring and summer, it is possible that the next year's classes are not yet set up in ELMS or that the child is not waitlisted with the site where you plan to enroll them.

# Enrolling Individual Children from the Waiting List on the Child Tab

#### Select Waiting List under the Child tab.

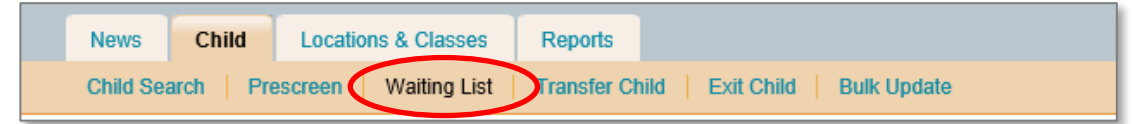

Select the Site (if you can access more than one ELMS site).

Select **Enroll** from the **Actions** dropdown menu next to their name.

| Child<br>ID | First<br>Name | Last<br>Name | Date<br>on<br>Waiting<br>list | Preferences<br>for this Site | Age | ECEAP<br>Application<br>Complete | Early<br>ECEAP<br>Application<br>Complete | Returning<br>ECEAP<br>from last<br>year | Previous<br>Head<br>Start,<br>Early<br>ECEAP,<br>EHS,<br>ESIT or<br>Part C | Over-<br>Income | Eligible<br>for | DCYF<br>Priority<br>Points | Actions                  |
|-------------|---------------|--------------|-------------------------------|------------------------------|-----|----------------------------------|-------------------------------------------|-----------------------------------------|----------------------------------------------------------------------------|-----------------|-----------------|----------------------------|--------------------------|
| 111330      | Waitlist      | Example      | 4/1/2021                      | 1st                          | 5   | Yes                              | No                                        | Yes                                     | No                                                                         |                 | PD,SD           | 385                        | Select an Action *       |
| 107917      | Example       | Child 2      | 4/1/2021                      | 1st                          | 5   | Yes                              | No                                        | Yes                                     | No                                                                         |                 | PD,SD,WD        | 325                        | Select an Action         |
| 106823      | Sample        | Child        | 4/1/2021                      | Unspecified                  | 4   | Yes                              | No                                        | No                                      | No                                                                         |                 | PD,SD           | 320                        | Remove from Walting list |
| 116992      | Example       | Child        | 5/19/2021                     | Unspecified                  | 2   | No                               | Yes                                       | No                                      | No                                                                         |                 | B-3             | 310                        | Waiting list - add to    |

This page allows you to select:

- The Site **Waiting list**, if the child is on multiple, from the dropdown list.
- The **Class**, from the dropdown list, shows slots available and the class model.
- The Expected Start Date that the child will first come to class.
- The Family Support Specialist that will work with that child's family.

| ample Example (103944)                                                   | Age: 4 Gender: F Priority Points: 325                          |
|--------------------------------------------------------------------------|----------------------------------------------------------------|
| Eligible for Part Day, School Day                                        | Pre-Enrollment Notes: None                                     |
| Waiting List. Bethel Naches Trail                                        |                                                                |
| Date on Waiting List: 4/6/2020                                           |                                                                |
| Class (Slots Available) Select an Option 🔻                               |                                                                |
| Expected Start Date: mm/dd/yyyy                                          | nily Support Staff. Select an Option 💌                         |
| If the correct family support staff person is not on this list, add staf | for contact your supervisor before proceeding with enrollment. |
|                                                                          | Enroll Can                                                     |

Then click Enroll or Over-Enroll again. You will see a message stating enrollment was successful.

# Enroll Individual Children from the Site Waiting List Tab

Under the Locations and Classes tab:

- Click the Site button.
- Locate the site where you want to enroll the child.
- Then select the Waiting List link.
- Click the Waiting List Tab

| New                 | /s                                                                                           | Chil         | Locations & ( | Classes H                     | ead Start Sta                | ff  | Monthly Report                   | Admin Rep                                 | orts Monito                             | ring                                                                       |                               |                 |                            |                                                   |
|---------------------|----------------------------------------------------------------------------------------------|--------------|---------------|-------------------------------|------------------------------|-----|----------------------------------|-------------------------------------------|-----------------------------------------|----------------------------------------------------------------------------|-------------------------------|-----------------|----------------------------|---------------------------------------------------|
| Cont                | Contractors Subcontractors Sites Classes                                                     |              |               |                               |                              |     |                                  |                                           |                                         |                                                                            |                               |                 |                            |                                                   |
| Location            | .ocations & Classes » Sites » Site Waiting List                                              |              |               |                               |                              |     |                                  |                                           |                                         |                                                                            |                               |                 |                            |                                                   |
| Enterprise          | Enterprise for Progress in the Community  Select School Year: 2022-2023   Future School Year |              |               |                               |                              |     |                                  |                                           |                                         |                                                                            |                               |                 |                            |                                                   |
| - Yak               | Yakima School District                                                                       |              |               |                               |                              |     |                                  |                                           |                                         |                                                                            |                               |                 |                            |                                                   |
| L                   | Adams Elementary (YSD)                                                                       |              |               |                               |                              |     |                                  |                                           |                                         |                                                                            |                               |                 |                            |                                                   |
| Info                | Info Classes Staff Slots Waiting List Recomment                                              |              |               |                               |                              |     |                                  |                                           |                                         |                                                                            |                               |                 |                            |                                                   |
|                     |                                                                                              |              |               |                               |                              |     |                                  |                                           |                                         |                                                                            |                               |                 |                            |                                                   |
|                     |                                                                                              |              |               |                               |                              |     |                                  |                                           |                                         |                                                                            |                               |                 |                            |                                                   |
| Exp                 | Dort SI                                                                                      | ite waiting  | list to Excel |                               |                              |     |                                  |                                           |                                         |                                                                            |                               |                 |                            |                                                   |
| Bul                 | Bulk Enrollment                                                                              |              |               |                               |                              |     |                                  |                                           |                                         |                                                                            |                               |                 |                            |                                                   |
| Chil<br>ID          | d F                                                                                          | irst<br>Iame | Last<br>Name  | Date<br>on<br>Waiting<br>list | Preferences<br>for this Site | Age | ECEAP<br>Application<br>Complete | Early<br>ECEAP<br>Application<br>Complete | Returning<br>ECEAP<br>from last<br>year | Previous<br>Head<br>Start,<br>Early<br>ECEAP,<br>EHS,<br>ESIT or<br>Part C | Exceeds<br>SMI<br>Eligibility | Eligible<br>for | DCYF<br>Priority<br>Points | Actions                                           |
| 11802               | 25                                                                                           |              |               | 5/2/2022                      | 1st                          | 5   | Yes                              | No                                        | Yes                                     | No                                                                         |                               | PD,SD           | 130                        | Select an Action *                                |
| 11886               | 69                                                                                           |              |               | 5/2/2022                      | 1st                          | 5   | Yes                              | No                                        | Yes                                     | No                                                                         |                               | PD,SD           | 90                         | Select an Action.                                 |
| <mark>1</mark> 1599 | 98                                                                                           |              |               | 5/2/2022                      | 1st                          | 5   | Yes                              | No                                        | Yes                                     | No                                                                         |                               | PD,SD           | 80                         | Remove from Waiting list<br>Waiting list - add to |

# **Enroll Individual Children from the Child Search**

You would only use this method when you know the names of the highest priority children.

- Under the Child tab>Child Search, in the **Child Status** field, select **Completed Application** and **On Waiting List.** Then click **Search**.
- Or, if you are seeking a specific child, search for the child by name.

From the search results, find the child you want to enroll and select **Enroll** from the **Actions** dropdown menu across from their name.

| hild » Child Search                   |                           |                           |                          | Select School Year: 2019-2020<br>Future School Ye |
|---------------------------------------|---------------------------|---------------------------|--------------------------|---------------------------------------------------|
| All Names:                            |                           | Querchara                 | 11 G - 1                 | + New Prescreen                                   |
| Child Name:                           | example child             | Nick Name:                | in name neids.           | (child hame, site hame, etc.)                     |
| Child ID:                             |                           | Child Birth Date:         |                          | mm/dd/yyyy                                        |
| Parent Name:                          |                           |                           |                          |                                                   |
| Child Status:                         | On Waiting List ×         | Contractor:               |                          | No Contractor Selected                            |
| Has Follow-Up Alerts:                 | Show All Children         | Site Name:<br>Class Name: |                          |                                                   |
| Search Clear                          |                           |                           |                          |                                                   |
| << < Page 1 v of                      | 1 > >> Display 40 • Rows  | s per Page                |                          | Perform Batch Operatio                            |
| Child Child First Name Child Last Age | d Site Class              | Teacher Name              | Child Status             | Actions                                           |
| 81595 Another<br>Example Child 4      | Example Site              |                           | On Waiting<br>List       | Select an Action                                  |
| 92458 Example Child 3                 | Adams Elementary<br>(YSD) |                           | On Waiting<br>List       | Application - view                                |
| 92459 Example Child 3                 | · // ···                  |                           | Completed<br>Application | Enroll Pre-Enrollment Notes                       |
| << < Page 1 v of                      | 1 > >> Display 40 • Rows  | per Page                  |                          | Prescreen - view                                  |
|                                       |                           |                           |                          | Waiting list - add to                             |

### **Enroll Returning Children into Working Day Classes**

For children returning to ECEAP from a previous year, you must update their family Work/Training hours before enrolling them in Working Day classes. To do this:

- Open the child's waiting list.
- Select Enroll from their Actions dropdown menu.
- Click the "Review Working Day Eligibility."
- Review and update all fields on the Change Employment Status popup.
- Save.
- If ELMS determines the hours qualify the family for Working Day, you will see "Eligible for Part Day, School Day, Working Day" under the child's name, and Working Day classes will be available on the class dropdown during enrollment.

| Naiting List for Stevenson                                              |                                                                                     |
|-------------------------------------------------------------------------|-------------------------------------------------------------------------------------|
| Example Child (96536)<br>Eligible For Part Day, School Day, Working Day | Age: 3 Gender: F Priority Points: 97<br>Review Working Day Eligibility Enold Remove |
| Date on Waiting List: 7/29/2019 Application Completed: Yes              | Pre-Enrollment Notes: None Preference: 1st                                          |
| Export site waiting list to Excel                                       |                                                                                     |

### **Over-Enrolling**

In ELMS, over-enrollment means you are exceeding the number of ECEAP slots assigned to that class. For example, you may plan for two classes of 18 children at one site. Both classes are full, and you have one more high priority child ready to start. You may contact your CQI Specialist for approval to over-enroll a class to include an additional child if one of these applies:

- For ECEAP: You have available ECEAP slots at a different location, and you will have 20 or fewer children in the class and will maintain the required 1:10 adult to child ratio. DCYF permission to move slots between sites is required between September 15 and April 1 each year. Ask your ECEAP Director to contact their assigned DCYF CQI Specialist to approve this.
- For ECEAP: You have funding to expand ECEAP slots from a source other than DCYF, such as your county or school district. You will have 20 or fewer children in the class and maintain a 1:10 adult to child ratio. This practice is allowed by the state ECEAP statute.
  - In this case, only the DCYF-funded slots are entered as Funded ECEAP Slots on your site and class information pages, but you may "over-enroll" with the additional locally-funded slots.
- For Early ECEAP: You have available Early ECEAP slots at a different location, and you will have 9 or fewer children in the class and will maintain the required 1:4 adult to child ratio. DCYF permission to move slots between sites is required between September 15 and April 1 each year. Ask your ECEAP Director to contact their assigned DCYF CQI Specialist to approve this.
- For Early ECEAP: You have funding to expand ECEAP slots from a source other than DCYF, such as your county or school district. You will have 9 or fewer children in the class and maintain a 1:4 adult to child ratio. This practice is allowed by the state ECEAP statute.
  - In this case, only the DCYF-funded slots are entered as Funded ECEAP Slots on your site and class information pages, but you may "over-enroll" with the additional locally-funded slots.

If the class already has a child in each funded slot, but the class size limit of 20 for ECEAP or 9 for Early ECEAP and the adult:child ratio of 1:10 for ECEAP and 1:4 for Early ECEAP is not yet met, ELMS will display an **Over-Enroll** button. You have the choice to exceed the funded slots assigned to this class.

| ample Example (106517) (IEP)                    | Age:                               | 4 Gender: M      | Priority Points: 50    |
|-------------------------------------------------|------------------------------------|------------------|------------------------|
| Eligible for Part Day, School Day               |                                    | Pre-E            | Enrollment Notes: None |
| Waiting List: A.J. West Elementary              |                                    |                  |                        |
| Date on Waiting List: 5/3/2020                  |                                    |                  |                        |
| Class (Slots Available) Terri AM - Part Day 🗙 🔻 |                                    |                  |                        |
| Expected Start Date: 09/01/2020                 | amily Support Staff: Select ar     | · 🔻              |                        |
|                                                 | toff or contact your currentiaer b | fore preceding u | with opcollmont        |

### **Out of Ratio Message**

If you attempt to enroll a child, you must have enough teaching positions "filled for all ECEAP hours" to maintain a 1:10 ECEAP or 1:4 Early ECEAP adult-to-child ratio. Otherwise, ELMS will show "Out of Ratio" in the Actions column.

- Click on the words "Out of Ratio" and follow directions to add appropriate staff before enrolling the child.
- Make sure that the "Position is filled all ECEAP hours" checkbox is marked for all teaching positions. Otherwise, they are not counted in the adult-to-child ratio.

### **Class Full Message**

If you attempt to enroll a child in a class with the maximum 20 ECEAP or nine Early ECEAP children allowed in ECEAP, ELMS will show "Class Full." You cannot enroll any more children into the class until another child exits.

### Maximum number of Exceeds SMI Eligibility (ESE) slots

If your contractor has already used the maximum number of ESE slots allowed and you attempt to enroll an ESE child, you will see a message explaining this. For more information, email your DCYF CQI Specialist or ELMS support at <u>elms@dcyf.wa.gov</u>.

### **Overlapping Enrollment Dates**

ELMS will not allow you to enroll a child with a start date earlier than one day after their last date attended in a previous ECEAP class. If you enter a start date that is the same as or earlier than the child's last day in their previous class, ELMS inform you to select an earlier last date attended or a later first date attended in order to remove the overlap.

### **Transfer a Child**

- You can transfer a child if you have ELMS access to the site or class they are transferring to.
- Your ELMS Administrator can transfer children between sites within your agency.
- See Transfer Between Contractors to have a child's ELMS records moved to you from a different ECEAP contractor.
- If a child currently with your agency needs to move to another agency, then the other agency will need to follow steps outlined in Transfer Between Contractors to have a child's ELMS records moved to their agency.

Limits to the Transfer function of ELMS:

- Only children Enrolled in Class with an Actual Start Date can be transferred.
- Use **Exit**, instead of Transfer, if the child has not yet started class. In this case, you **Exit** the child as "never attended" then add them to the waiting list again. Then re-enroll the child in the correct class.

Either of these will take you to the **Transfer** popup.

- Locate the child in **Child Search** and select **Transfer** next to their name.
- Locate the child on the **Class Roster** and select **Transfer** next to their name.

ELMS will ask if the child attended class in person. If not, you will be re-directed to the Exit Child process. If the child attended class in person, you may continue.

| Transfer Child                                                                        |
|---------------------------------------------------------------------------------------|
| Did the child or children you are attempting to transfer attend in person? O Yes O No |
| Next                                                                                  |

#### If your response was Yes, you see:

| ransfer Child                                                                                                    |                                                                                                    |                                                                                                    |
|----------------------------------------------------------------------------------------------------|----------------------------------------------------------------------------------------------------|----------------------------------------------------------------------------------------------------|
| elect Contractor:<br>To transfer one<br>and the new clas<br>Children may be<br>clicking the inclus                        | Richland School District *<br>or more chikfren, enter the chik<br>is, enter the expected start date<br>excluded from transfering by cl<br>de link in the same area.<br>to be transferred have all failing | Ts last date of attendance for the current class, select the new site for the the classroom (can be the same site)<br>for the new class, and select the family support staff for the child.<br>licking the exclude link in the upper right of the child area. Excluded children may be included in the transfer by                                                                                                    |
| Current Site:<br>Badger Mounta<br>Current Class:<br>PM<br>Expected Start<br>Date:<br>Actual Start Date<br>Last Date Atten | in<br>1/11/2016<br>ie: 1/19/2016<br>ded: 02/02/2016                                                                                                    | New Ste:       Jason Lee Elementary *         Site Slots Available: 0 of 23         New Class:       Jason Lee AM - Part Day (0 of 13) *         Expected Start Date:       02/05/2016         Family       Support         Staff       *         If the correct family support staff person is not on this list, add staff or contact your supervisor before proceeding with enrollment.         Enrollment Type         Class has exceeded available ECEAP slots; child will be transferred as an Over-Enroll slot. |
| Clear List C                                                                                                    | ancel Transfer Selected                                                                                                    | Children                                                                                                    |

#### On the left:

• Enter the Last Date Attended in the current class.

On the right:

- Select the New Site and New Class.
- Enter the new Expected Start Date.
- Select the Family Support Specialist for the child.
- Click Transfer Selected Children on the lower right.

If a class is already full or exceeds adult to child ratio, you will see this message:

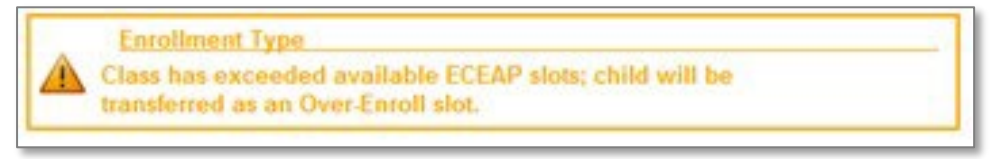

### **Bulk Transfer**

To transfer more than one child at once:

- On the Child tab, select Transfer Child, then "Identify Children to Transfer."
- Alternate method: On the Child tab, after you search for enrolled children, click "Perform Batch Operation." Then click Transfer, select children, and click Transfer again.

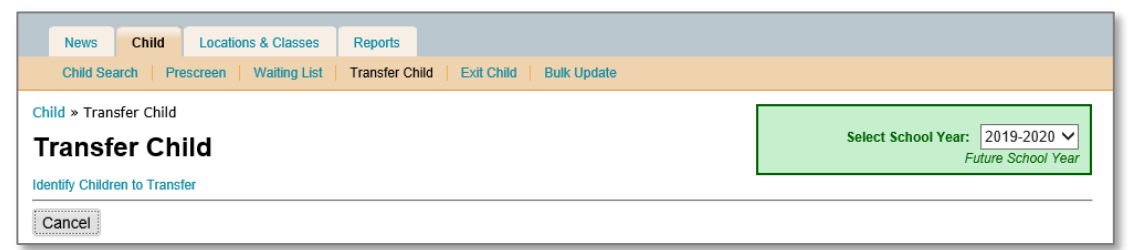

- Click the box(es) to the left of child names.
- Then click "Select Checked Children" at the bottom of the page.

| Search for Child(ren) to Transfe       | r                   |           |                              |                     |                        |                      |  |
|----------------------------------------|---------------------|-----------|------------------------------|---------------------|------------------------|----------------------|--|
| All Names:                             |                     |           | Searches all name            | fields: (child name | e, site name, etc.)    |                      |  |
| Child Name:                            | example             |           | Nick Name:                   |                     |                        |                      |  |
| Child ID:                              | Child Birth Date:   |           |                              | mm/dd/yyyy          |                        |                      |  |
| Parent Name:<br>Staff Name:            | Select a Staff      |           | Contractor:                  | No Co               | ntractor Selected      | Ŧ                    |  |
| Child Status:<br>Has Follow-Up Alerts: | Enrolled in Class × |           | Subcontractor.<br>Site Name: |                     |                        |                      |  |
| < < Page 1 v of 1                      | > >> Display 40     | T Rows    | per Page                     |                     |                        |                      |  |
| Child ID Child First N                 | ame Child Last Name | Child Age | Site                         | Class               | Teacher Name           | Child Status         |  |
| 0 81595 Another Exa                    | mple Child          | 3         | Brewster School District     | Brewster PM         | Angelita Bastidas,     | Enrolled in<br>Class |  |
| 🔲 🕕 91152 IEP                          | Example             | 3         | Brewster School District     | Brewster PM         | Angelita Bastidas,<br> | Enrolled in<br>Class |  |
| Over-Income                            | Example             | 3         | Brewster School District     | Brewster PM         | Angelita Bastidas,<br> | Enrolled in<br>Class |  |
| << < Page 1 v of 1                     | > >> Display 40     | ▼ Rows    | per Page                     |                     | Select Che             | cked Childre         |  |
| Search Clear Close                     |                     |           |                              |                     |                        |                      |  |

This will take you to a Transfer popup with a list of children...

| News Child Locations & Classes                                                                                                    | Reports                                                                                                    |  |  |  |  |  |  |  |
|----------------------------------------------------------------------------------------------------|----------------------------------------------------------------------------------------------------|--|--|--|--|--|--|--|
| Child Search   Prescreen   Waiting List                                                                                                    | Transfer Child   Exit Child   Bulk Update                                                                                                    |  |  |  |  |  |  |  |
| Child » Transfer Child<br>Transfer Child                                                                                                    | Select School Year: 2018-2019 V<br>Current School Year                                                                                                    |  |  |  |  |  |  |  |
| To transfer one or more children, ent<br>the new class, enter the expected stu-<br>Children may be excluded from trans<br>clicking the include link in the same of<br>Once all children to be transferred by | the child's last date of attendance for the current class, select the new site for the the classroom (can be the same site) and<br>date for the new class, and select the family support staff for the child.<br>ring by clicking the exclude link in the upper right of the child area. Excluded children may be included in the transfer by<br>ta.<br>e all fields supplied, press the Transfer Selected Children button.                                                                                                    |  |  |  |  |  |  |  |
| Another Example Child (81595)                                                                                                    | Did this child attend class in person? 🔿 Yes 🚫 No                                                                                                    |  |  |  |  |  |  |  |
| Current Site:<br>Brewster School District<br>Current Class:<br>Brewster PM<br>Expected Start                                                                                                    | New Site:         Adams Elementary (Y           Site Slots Available: 0 of 54           New Class:         Aguirre - Part Day (0 of 18)           Expected Start Date:         mm/dd/yyyy                                                                                                    |  |  |  |  |  |  |  |
| Date: 9/11/2018<br>Actual Start Date: 9/11/2018                                                                                                    | Actual Start Date: 9/11/2018 Pamily<br>Actual Start Date: 9/11/2018 Support<br>9/11/2018 If the correct family support staff person is not on this list, add staff or contact your<br>supervisor before proceeding with enrollment.                                                                                                    |  |  |  |  |  |  |  |
| Lasi Date Attended. Inni/da/yyyy                                                                                                    | Last Date Attended: mm/dd/yyyy  Enrollment Type Class has exceeded available ECEAP slots; child will be transferred as an Over-Enroll slot.                                                                                                    |  |  |  |  |  |  |  |
| IEP Example (91152) Did this chi                                                                                                    | attend class in person? 🔾 Yes 🜔 No                                                                                                    |  |  |  |  |  |  |  |
| Current Site:<br>Brewster School District<br>Current Class:<br>Brewster PM<br>Expected Start                                                                                                    | New Site:         Adams Elementary (Y           Site Slots Available: 0 of 54            New Class:         Aguirre - Part Day (0 of 18)         Expected Start Date: mm/dd/yyyy           Family                                                                                                    |  |  |  |  |  |  |  |
| Date: 1/11/2019<br>Actual Start Date: 1/11/2019                                                                                                    | Support<br>Staff:<br>If the correct family support staff person is not on this list, add staff or contact your                                                                                                    |  |  |  |  |  |  |  |
| Last Date Attended: mm/dd/yyyy                                                                                                    | supervisor before proceeding with enrollment.         Image: A supervisor before proceeding with enrollment.         Image: A supervisor before proceeding with enrollment. </td |  |  |  |  |  |  |  |
| Clear List Cancel Transfer Selected                                                                                                    | hildren                                                                                                    |  |  |  |  |  |  |  |

- Follow the instructions at the top of the popup.
- Once all required information is entered, click the blue Transfer Selected Children button.
- You will be asked if you are sure you want to transfer these children; click yes to continue.

### **Transfer Between Contractors**

To request the transfer of a child from another contractor, follow these steps:

- Obtain a parent signature on this form and retain the form.
  - <u>https://www.dcyf.wa.gov/sites/default/files/forms/05-031.pdf</u> (English)
  - <u>https://www.dcyf.wa.gov/sites/default/files/forms/05-031sp.pdf</u> (Spanish)
- Next, an ELMS Administrator clicks the Request Records Transfer link on the Child tab.
  - Complete the request with the child's name and birth date, parent who signed the consent form, date signed, and name of staff who obtained the parent signature. This parent signature is required for DCYF to process the transfer. Contact <u>elms@dcyf.wa.gov</u> if you believe you have a situation that prohibits signature.
  - Select which waiting list(s) the child should end up on. This is required.
  - Click the blue Request Transfer button at the bottom.
- DCYF will notify you when the child record is ready for you, usually within two business days.

| Request Record                                                                                                   | s Transfer                                                                                          |                                                                                    |                                        |              | Select Scho | ol Year: 20<br>Future | 18-2019 V<br>School Year |
|----------------------------------------------------------------------------------------------------|----------------------------------------------------------------------------------------------------|------------------------------------------------------------------------------------|----------------------------------------|--------------|-------------|-----------------------|--------------------------|
| Use this for     Retain a c     Parent cor     Parent cor                                                        | orm to request a trans<br>opy of the parent cor<br>issent to Transfer ELM<br>issent to Transfer ELM | fer from a differen<br>sent to transfer re<br>IS Records - Eng<br>IS Records - Spa | nt ECEAP Co<br>ecords:<br>lish<br>nish | ontractor.   |             |                       |                          |
| Contractor (transfer to):                                                                                        | Aberdeen So                                                                                         | hool District                                                                      |                                        |              |             |                       | ¥.                       |
| Child's Legal First Name:                                                                                        |                                                                                                    |                                                                                    |                                        |              |             |                       |                          |
| Child's Middle Name<br>optional):                                                                                |                                                                                                    |                                                                                    |                                        |              |             |                       |                          |
| Child's Legal Last Name:                                                                                         |                                                                                                    |                                                                                    |                                        |              |             |                       |                          |
| Child Nickname:                                                                                                  |                                                                                                    |                                                                                    |                                        |              |             |                       |                          |
| Child Birth Date:                                                                                                | mm/dd/yyyy                                                                                          |                                                                                    | 0                                      |              |             |                       |                          |
| and the second second second second second second second second second second second second second second second | to transfer ELMS re                                                                                 | cords between EC                                                                   | EAP contra                             | ctors? O Yes | O No        |                       |                          |
| Parent signed permission form                                                                                    |                                                                                                    |                                                                                    |                                        |              |             |                       |                          |

If you receive an email from <u>elms@dcyf.wa.gov</u> that another ECEAP contractor has requested a child's record, please respond quickly – especially if you don't believe the child is transferring. To prepare for the transfer, complete an exit or any other data entry in ELMS.

- DCYF will move the child to the new contractor if they are not currently enrolled in a class or if the requestor has parent consent and two days have passed since we notified you.
- ELMS Administrators receive an email alerting you when a child has been moved from your contractor to another ECEAP contractor.

# **Exit A Child**

You must exit a child within ELMS when they are no longer attending class.

Exit all children at the end of the school year, even if they return the following year.

• For Working Day classes at the end of the school year, exit children as of the last class day in the class schedule.

There are several ways to begin an exit for an individual child.

- Locate the child in **Child Search** and select **Exit** next to their name.
- Locate the child on the Class Roster and select Exit next to their name.

First, ELMS will prompt you with this question. An accurate answer is critical.

| Exit Child                                                                                                    |
|----------------------------------------------------------------------------------------------------|
| Did the child you are attempting to Exit attend in person or receive nontraditional remote services? 🔿 Yes 🔿 No |
| Next                                                                                                    |

If the child did not attend in person or receive nontraditional remote services, you will see this shortened Exit screen. Follow the instructions at the top.

| Exit Child                                                                                                    | Č. |  |  |  |  |  |  |  |
|----------------------------------------------------------------------------------------------------|----|--|--|--|--|--|--|--|
| <ol> <li>Complete all required sections.</li> <li>Add the child to a waiting list if desired.</li> <li>For children who attended 30 or more days, review and lock each page of Child &amp; Family Updates.</li> <li>Click Save and Close to return to the Exit screen.</li> <li>Click "Exit Child."</li> </ol> |    |  |  |  |  |  |  |  |
| Example Child (169439)                                                                                                    |    |  |  |  |  |  |  |  |
| Reason for Exit Never Attended  Review Child & Family Updates Not Needed                                                                                                    |    |  |  |  |  |  |  |  |
| Add to waiting list for this year Site:                                                                                                    |    |  |  |  |  |  |  |  |
|                                                                                                    |    |  |  |  |  |  |  |  |
| Exit Child Cancel                                                                                                    |    |  |  |  |  |  |  |  |

If the child attended in person or received nontraditional remote services, complete this Exit popup.

| Exit Child                                                                                                    |  |  |  |  |  |  |  |  |  |  |
|----------------------------------------------------------------------------------------------------|--|--|--|--|--|--|--|--|--|--|
|                                                                                                    |  |  |  |  |  |  |  |  |  |  |
| <ol> <li>Complete all required sections.</li> <li>Add the child to a waiting list if desired.</li> <li>For children who attended 30 or more days, review and lock each page of Child &amp; Family Updates.</li> <li>Click Save and Close to return to the Exit screen.</li> <li>Click "Exit Child."</li> </ol> |  |  |  |  |  |  |  |  |  |  |
| • You have unsaved changes on this page. (show changes)                                                                                                    |  |  |  |  |  |  |  |  |  |  |
| Example Child (169439)                                                                                                    |  |  |  |  |  |  |  |  |  |  |
| Name of staff verifying child attended this class in person:       DCYF         Reason for Exit:       Moving outside of this service area       X         Required       Review Child & Family Updates                                                                                                    |  |  |  |  |  |  |  |  |  |  |
| First Date Attended or<br>Nontraditional Remote Services 09/02/2024 IIIIIIIIIIIIIIIIIIIIIIIIIIIIIIIIIII                                                                                                    |  |  |  |  |  |  |  |  |  |  |
| Last Date Attended or<br>Nontraditional Remote Services 10/02/2024<br>Offered                                                                                                    |  |  |  |  |  |  |  |  |  |  |
| Add to waiting list for this year Site:                                                                                                    |  |  |  |  |  |  |  |  |  |  |
| Exit Child Cancel                                                                                                    |  |  |  |  |  |  |  |  |  |  |

- Enter the name of the staff verifying that the child attended class in person.
- Select the Reason for Exit.
  - Some reasons will require additional information. Fill in any required additional fields to proceed.
  - Other reasons will prompt but not require a written description.
  - "Transition to Kindergarten" must be chosen only for children leaving ECEAP to instead enroll in the Transition to Kindergarten PreK program. Children who will be attending Kindergarten after ECEAP are not exiting for this reason.
- Enter or confirm the First Date Attended or Nontraditional Remove Services Received for this child. It must be the accurate date the child first attended class in person.
- Enter the child's Last Date Attended or Nontraditional Remove Services Received. This is the last day they attended class in person.
- If you want to return this child to a waiting list, check the box on the bottom left, and enter the Site name. If you do not check this box, the child will be re-listed in Child Search with Completed Application status.
- If the child attended less than 30 calendar days, this is complete, and you can click Exit Child.
- If the child was in class for 30 calendar days or more, you will see the word "Required" under Review Child & Family Updates, and the Exit Child button will be disabled.
  - Click on the word **Required** to open Child & Family Updates.
  - Follow the instructions at the top of the page to review, update and lock the child's record before completing the exit.

### **Review Child & Family Updates**

- Click on the number **2** at the top of the page.
- Review the page. Complete any missing information and make sure the page reflects your latest information.
- Click Lock at the bottom of the page. This will close the lock icon at the top of the page for number 2.
- Click Next and repeat this process for steps 3, 4, 5, and 6.
- When the pages are all locked, click **Save & Close** at the bottom.
- This returns you to the Exit popup, where you can click Exit Child.

If the **Exit** process was started but not completed, you will see **Incomplete** under **Review Child & Family Updates** on the Exit popup. Click on the word **Incomplete** and proceed as above to complete the Exit.

| Household                                                                         | 2<br>Medical Status                                                                             | 3<br>Dental Status                                            | 4<br>Health<br>Screening                  | 5<br>Child<br>Development | 6<br>Family                  |                            |           |
|-----------------------------------------------------------------------------------|-------------------------------------------------------------------------------------------------|---------------------------------------------------------------|-------------------------------------------|---------------------------|------------------------------|----------------------------|-----------|
| Step 1: Click on th<br>Step 2: When eac<br>Step 3: When stat<br>Step 4: On the po | ne numbers 2-6 to op<br>h page is complete, o<br>ff have locked pages<br>pup, click Exit Child. | en each page.<br>click "Lock" at the b<br>2-6, click Save and | ottom. The lock ic<br>I Close at the bott | ons above should e<br>om. | each be closed.              |                            |           |
| Development                                                                       | al Screening                                                                                    |                                                               |                                           |                           |                              | Requires Follow-Up?        | No        |
| ECEAP require<br>assessment.                                                      | s one developmental s                                                                           | creening per child, or                                        | ly during their first y                   | ear of ECEAP. After       | that, you follow the child's | development through the GO | LD        |
| Screening                                                                         | Screening                                                                                       | Result                                                        | Rescreen                                  | or Evaluation Results     | ;                            | Action                     |           |
| 2/13/2019                                                                         | At age leve                                                                                     | el                                                            | N/A                                       |                           |                              | Edit Delete                |           |
|                                                                                   |                                                                                                 |                                                               |                                           |                           |                              | Add Developmental S        | Screening |
| Individualized                                                                    | l Education Progra                                                                              | am (IEP)                                                      |                                           |                           |                              | Requires Follow-Up?        | No        |
| There are no                                                                      | Individualized Educatio                                                                         | n Plans (IEPs) for this                                       | s Child                                   |                           |                              |                            |           |
|                                                                                   |                                                                                                 |                                                               |                                           |                           |                              |                            | Add IEP   |
| Child Transpo                                                                     | ortation (2018-2019                                                                             | 9)                                                            |                                           |                           |                              |                            |           |
| Child is usually                                                                  | transported from home                                                                           | to Parents                                                    | ×                                         | •                         |                              |                            |           |
| Mental Health                                                                     | (2018-2019)                                                                                     |                                                               |                                           |                           |                              |                            |           |
| Mental health o                                                                   | consultation for staff or p                                                                     | parent about the child                                        | l's behavior or ment                      | al health, at any time    | during year 🔿 Yes 🧿          | No                         |           |
| Parent/Teach                                                                      | er Conferences (2                                                                               | 018-2019)                                                     |                                           |                           |                              |                            |           |
| There are no                                                                      | parent teacher conferer                                                                         | nces entered for this o                                       | child this School Ye                      | Br                        |                              |                            |           |
|                                                                                   |                                                                                                 |                                                               |                                           |                           |                              | Add Parent Teacher Co      | onference |
| Education/Ch                                                                      | ild Development F                                                                               | ollow-Up Notes                                                |                                           |                           |                              |                            |           |
| Include addition                                                                  | nal developmental scre                                                                          | ening information and                                         | l communications w                        | ith LEA                   |                              |                            |           |
| There are no                                                                      | follow-up notes entered                                                                         | for this child                                                |                                           |                           |                              |                            |           |
|                                                                                   |                                                                                                 |                                                               |                                           |                           |                              | Add Follow                 | -Up Note  |
| < Previous                                                                        |                                                                                                 |                                                               | Save & Close                              | Clear                     | C                            | ock                        | Next >    |

### **Bulk Exit**

At the end of the school year, you can exit all children in a class at once, using the **Bulk Exit** function. This is available on the **Child tab (Exit Child), Monthly Report – Class** page, and the **Class Roster** page.

- Select the children you would like to exit, then click on the **Exit** button again.
- Then follow the directions above to process the exits.
- When all child records are ready to exit, click on the Exit Children button.

| News                                                               | s Chi                                                                                                    | ld Loo                 | ations & C            | lasses       | Reports                  |                   |             |                       |                                                   |          |          |            |             |
|--------------------------------------------------------------------|----------------------------------------------------------------------------------------------------|------------------------|-----------------------|--------------|--------------------------|-------------------|-------------|-----------------------|---------------------------------------------------|----------|----------|------------|-------------|
| Child                                                              | Search                                                                                                    | Prescree               | n   Wait              | ing List     | Transfer Cl              | nild   E:         | xit Child   | Bulk Update           |                                                   |          |          |            |             |
| Child » Cl<br>Child                                                | Select School Year:     2018-2019 V       Current School Year     Current School Year                                                                                                    |                        |                       |              |                          |                   |             |                       |                                                   |          |          |            |             |
|                                                                    |                                                                                                    |                        |                       |              |                          |                   |             |                       |                                                   |          |          | + Ne       | w Prescreen |
| All Names: Searches all name fields: (child name, site name, etc.) |                                                                                                    |                        |                       |              |                          |                   |             |                       |                                                   |          |          |            |             |
| Child                                                              | d Name:                                                                                                    |                        |                       | example      | •                        |                   |             | Nick Name:            |                                                   |          |          |            |             |
| Child                                                              | Child ID:                                                                                                    |                        |                       |              |                          | Child Birth Date: |             | m                     | m/dd/yyyy                                         |          | 0        |            |             |
| Pare                                                               | ent Name:                                                                                                    |                        |                       |              |                          |                   |             | Contractor            |                                                   | C        |          | - O-l-stad |             |
| Staff Name: Select a Staff  Subcontractor:                         |                                                                                                    |                        |                       |              |                          | No Contracto      | or Selected | •                     |                                                   |          |          |            |             |
| Child Status: Select one or more Site Name:                        |                                                                                                    |                        |                       |              |                          |                   |             |                       |                                                   |          |          |            |             |
| Has                                                                | Follow-Up                                                                                                    | Alerts:                |                       | Show Al      | I Children               | Ŧ                 |             | Class Name:           |                                                   |          |          |            |             |
| Search                                                             | Search       Clear         Bulk Operations       Choose a bulk action to perform, then select the children to perform that action on. Once the appropriate children are selected, press the bulk action button again:       Exit       Transfer       Bulk Update |                        |                       |              |                          |                   |             |                       |                                                   |          |          |            |             |
| << <                                                               | Page                                                                                                    | 1 -                    | of 1 >                | >> [         | Display 40               |                   | Rows per P  | age                   |                                                   |          |          |            |             |
|                                                                    | Child<br>ID                                                                                                    | Child<br>First<br>Name | Child<br>Last<br>Name | Child<br>Age | Site                     | с                 | lass        | Teacher<br>Name       | Child Status                                      | Actions  |          |            |             |
| V ()                                                               | 81595                                                                                                    | Another<br>Example     | Child                 | 3            | Brewster Sch<br>District | ool B             | rewster PN  | Angelita<br>Bastidas, | Enrolled in<br>Class                              | Select a | n Action |            | *           |
| •                                                                  | 91152                                                                                                    | IEP                    | Example               | 3            | Brewster Sch<br>District | ool B             | rewster PN  | Angelita<br>Bastidas, | Incomplete<br>Exit; Further<br>Action<br>Required | Select a | n Action |            | •           |
| <b>v</b> ()                                                        | 87432                                                                                                    | Over-<br>Income        | Example               | 3            | Brewster Sch<br>District | ool B             | rewster PN  | Angelita<br>Bastidas, | Enrolled in<br>Class                              | Select a | n Action |            | *           |
| << <                                                               | Page                                                                                                    | 1 *                    | of 1 >                | >> [         | Display 40               | w F               | Rows per P  | age                   |                                                   |          |          |            |             |

# **Children Moving Between School Years**

Each year when the year-to-year opens, typically in April, records for children who are age-eligible for the following year will be automatically moved to the next school year in ELMS. For children who were 2-year-olds in Year One:

- If they were enrolled at any time during year one, they will automatically move to the waiting list for the same site in the new year and are ready to enroll.
- If they were never enrolled, their application will not rollover into the new year. You will need to complete a new application for a 3-year-old in ELMS.

For children who were 3-year-olds in Year One:

- If they were enrolled prior to April 1, they will automatically move to the waiting list for the same site in the new year and are ready to enroll.
- If they were on the waiting list on April 1, you will find them on the same waiting list in the new year.
- If they were never on a waiting list, you will find them in Child Search in the new year.
- If they did not attend class, you will need to re-verify their eligibility and update their application before enrolling them for the new year.
- If you enter a prescreen for a new 3-year-old in Year One after April 1, their records will also show up in the new school year. However, you must manually place them on waiting lists for the new year.
- If you enter a prescreen for a new 4-year-old in Year Two after April 1, their records will also show up only in the new school year. You will <u>not</u> be able to place them on waiting lists for the current year.

For children who were 4-year-olds in Year One:

- Their record will only roll forward to the new year if they were enrolled and attended during their 4-year-old year.
- They can be enrolled in summer classes if they meet the eligibility requirements for those classes.
- They cannot be enrolled once they are age-eligible for kindergarten. They must be exited from classes in order to submit your September Monthly Report in ELMS.

For children who were in Working Day classes in Year One:

- You must exit them as of June 30 (even if they are continuing). This is because ELMS keeps years distinct.
- Then you can enter them again as of July 1.
  - Before you enroll them for the new year, you'll need to verify family work and training hours again to make sure they are still eligible for Working Day. Use the button in the child's Enroll popup to do this.

To learn how to put a child on a waiting list for one or both years, between April 1 and June 30, see the Waiting List for Two School Years section.

#### A Note About School Years:

Each time you enter ELMS to work with a child's record, make sure you are in the correct school year. You can see the school year dropdown menu in the upper right of your screen

# **Transitioning Children from B-3 ECEAP to PreK ECEAP**

If a child enrolled in B-3 ECEAP will transition to PreK ECEAP on or after their 3rd birthdate, you may begin the ECEAP application process when the child is age 2 as of Aug 31 in the current school year. You can do this by going to the Transition Planning page from Child Search, under the Actions column for the child.

| << | < Pa        | age 1                  |                       | >            | >> Displa                    | ay 40 🔹 | Rows per Page | •               |                 | Perform Batch Operation             |
|----|-------------|------------------------|-----------------------|--------------|------------------------------|---------|---------------|-----------------|-----------------|-------------------------------------|
|    | Child<br>ID | Child<br>First<br>Name | Child<br>Last<br>Name | Child<br>Age | Eligible<br>Funding<br>Model | Site    | Class         | Teacher<br>Name | Child<br>Status | Actions                             |
| 0  | 120415      | Example                | Child                 | 2            | B-3                          |         |               |                 | Exited          | Select an Action                    |
|    |             | example                | cinia                 |              |                              |         |               |                 | Program         | Alternative Attendance Plan: (None) |
| << | < Pa        | age 1                  | v of 1                | >            | >> Displa                    | ay 40 • | Rows per Page |                 |                 | Child Record Summary                |
|    |             |                        |                       | _            |                              |         |               |                 |                 | Child/Family Updates                |
|    |             |                        |                       |              |                              |         |               |                 |                 | Early ECEAP Application - view      |
|    |             |                        |                       |              |                              |         |               |                 |                 | Pre-Enrollment Notes: (None)        |
|    |             |                        |                       |              |                              |         |               |                 |                 | Prescreen - view                    |
|    |             |                        |                       |              |                              |         |               |                 | (               | Transition Planning                 |
|    |             |                        |                       |              |                              |         |               |                 |                 | Waiting list - add to               |

On the Transition Planning page, you will begin the transition planning process. The Transition Planning information will not lock. You may change it at any time during the transition planning process.

| Transition Planning                                                                                                    |  |  |  |  |  |  |  |  |
|----------------------------------------------------------------------------------------------------|--|--|--|--|--|--|--|--|
| At a minimum, transition Planning must begin when the child is 30 months old.<br>Parent(s)/Guardian(s) and staff work in partnership to create an individualized Transition Plan for the child. The plan should include a:<br>Brief description of where the child will be when they turn three.<br>Brief description of the strategies and activities planned to support transition for child and parent.<br>If Child has a current IFSP, additional strategies with Part B provider to ensure individualization<br>The plan is changeable and can be updated throughout the transition planning process.<br>Transition Plan Description:                                                                                                    |  |  |  |  |  |  |  |  |
| Example: Micha will turn three on December 10, the plan is to have them move into the part day Head Start classroom in the same center, the week of their birthday. Teachers and Parents will find books to read about moving into preschool, Micha will visit at least 3 times, spending a little more time each time, Parents will have regular conversations with Micha about moving into that class, there is one other child in the room who intends on being in the same class, they can be transition buddies. Micha will practice being a line leader in the Toddler room. The staff will conduct a slow transitions, as needed by Micha, that first two weeks, guided by Micha's comfort level and ability to be in the class. We will revisit this plan at least three more times in this six months and as needed by Parents. |  |  |  |  |  |  |  |  |
| Transition Planning Start Date: mm/dd/yyyy Expected Transition Date: mm/dd/yyyy                                                                                                    |  |  |  |  |  |  |  |  |
| Child will transition to: ECEAP *                                                                                                    |  |  |  |  |  |  |  |  |
| Transition Plan Description:                                                                                                    |  |  |  |  |  |  |  |  |
|                                                                                                    |  |  |  |  |  |  |  |  |
|                                                                                                    |  |  |  |  |  |  |  |  |
|                                                                                                    |  |  |  |  |  |  |  |  |
| 1 characters (4999 characters remaining)                                                                                                    |  |  |  |  |  |  |  |  |

Clear

Save

# **Applying to PreK ECEAP**

If the plan includes the child transitioning to PreK ECEAP, you must verify PreK ECEAP eligibility by selecting the Apply to ECEAP button below to begin the PreK ECEAP Application process in ELMS.

- The Apply to ECEAP button will be available during the school year in which the child is 2-year-olds as of August 31 of that school year.
- The Change status to ECEAP button will become available once the child has a completed ECEAP Application and has exited from all Early ECEAP classes.
- Once you click the Change status to ECEAP button, the child's application status will change to ECEAP, and you will not be able to enroll them in another Early ECEAP class.
- Once the child status has changed to ECEAP, you can enroll them in an ECEAP class on or after their 3<sup>rd</sup> birthdate.

| Transition Planning Follow-up Notes                                                                                                    |
|----------------------------------------------------------------------------------------------------|
| There are no follow-up notes entered for this child                                                                                                    |
| Add Follow-Up Note                                                                                                    |
| ECEAP Eligibility Review                                                                                                    |
|                                                                                                    |
| <ul> <li>If an Early ECEAP child is transitioning to ECEAP, Eligibility Enrollment staff must verify ECEAP eligibility by selecting the Apply to ECEAP button below to<br/>begin the ECEAP Application process in ELMS.</li> </ul>                                                                                                    |
| The Apply to ECEAP button will be available to Eligibility Enrollment staff when the child is 2 year-olds as of August 31 of the current School Year.                                                                                                    |
| Apply For ECEAP                                                                                                    |
| For Children with an ECEAP Application                                                                                                    |
| <ul> <li>If the child is applying to ECEAP, you must click the "Change status to ECEAP" button after the child exits Early ECEAP.</li> <li>Once you click the button, the child's application status will change to ECEAP, and you will not be able to enroll them in another Early ECEAP class.</li> <li>You can enroll them in an ECEAP class on or after their 3rd birthdate.</li> </ul> |
| Change status to ECEAP                                                                                                    |

# **Children Prescreened for B-3 ECEAP and Never Enrolled in PreK ECEAP**

If a child has an Early ECEAP prescreen or application and never enrolls in B-3 ECEAP, and is 3 years old, you may start an ECEAP Application process using the Create ECEAP Application option.

The Create ECEAP Application page will be available on the child's 3rd birthdate. You can open the page from Child Search under the Actions column for the child by clicking the Begin ECEAP Application link.

| << <        | Page 1                           | *                     | of 1         | > [ >> ]                     | Display 40 | <ul> <li>Rows per Pa</li> </ul> | ige             |              | Perform Batch Operation             |
|-------------|----------------------------------|-----------------------|--------------|------------------------------|------------|---------------------------------|-----------------|--------------|-------------------------------------|
| Child<br>ID | Child<br>First<br>Name           | Child<br>Last<br>Name | Child<br>Age | Eligible<br>Funding<br>Model | Site       | Class                           | Teacher<br>Name | Child Status | Actions                             |
| 123257      | 123257 Example Child 3 Completed |                       |              |                              |            |                                 |                 |              | Select an Action                    |
|             |                                  |                       | -            |                              |            |                                 |                 | Prescreen    | Alternative Attendance Plan: (None) |
| << <        | Page 1                           | Ŧ                     | of 1         | > >>                         | Display 40 | <ul> <li>Rows per Pa</li> </ul> | ige             | (            | Begin ECEAP Application             |
|             |                                  |                       |              |                              |            |                                 |                 |              | Child Record Summary                |
|             |                                  |                       |              |                              |            |                                 |                 |              | Early ECEAP Application - Create    |
|             |                                  |                       |              |                              |            |                                 |                 |              | Pre-Enrollment Notes: (None)        |
|             |                                  |                       |              |                              |            |                                 |                 |              | Prescreen - view                    |
|             |                                  |                       |              |                              |            |                                 |                 |              | Waiting list - add to               |

#### Children Applying for PreK ECEAP after Prescreening for B-3 ECEAP

- If a child has a completed Early ECEAP prescreen or application and needs to enroll in ECEAP, you must verify ECEAP eligibility by selecting the Apply to ECEAP button below to begin the ECEAP Application process in ELMS.
- Once the child has a completed ECEAP application and is on a waiting list for ECEAP, they may enroll in an ECEAP class.
- You can open the child ECEAP Application from Child Search under the Actions column. The Begin ECEAP Application link will no longer display.

| Create ECEAP Application                                                                                                    |  |  |  |  |  |  |  |  |  |
|----------------------------------------------------------------------------------------------------|--|--|--|--|--|--|--|--|--|
| This child is age eligible for ECEAP     Eligibility Enrollment staff must verify ECEAP eligibility by selecting the Apply to ECEAP button below to begin the ECEAP Application process in ELMS. |  |  |  |  |  |  |  |  |  |
| Apply for ECEAP                                                                                                    |  |  |  |  |  |  |  |  |  |

Once the child has a completed ECEAP application and is on a waiting list for ECEAP, they may enroll in an ECEAP class that they are eligible for like any other child.

## **Enrollment Reports**

ELMS has several reports for your use. These are available on the **Reports** tab. To view each report:

- Select the school year.
- Enter other parameters as needed to refine your report.
- Click Run Report.
- Once the report is open, you can click this icon at the top of the page to export the report to Excel or create a pdf to save or print.

| News       | Child Locations & Classes | Reports            |                                     |
|------------|---------------------------|--------------------|-------------------------------------|
| Reports Li | isting View Report        |                    |                                     |
| 14 4 1     | of 2 🕨 🏓 💠 100%           | Find   Next 🔍 🔹 🛞  |                                     |
| ECEAP      |                           | Child Demographics | Statewide<br>School Year: 2019-2020 |

Child Demographics - Characteristics of children and families enrolled in ECEAP

Class List – Class names and characteristics.

**Class Roster** – Child names, birthdate, first language, parent name, and contact information, with space for staff to add notes.

**Enrollment by Child** – Lists children with their age, poverty level, IEP status, priority points, and first and last days attending class. This report includes children who have started class and children with an expected start date in the future. The "As of" date version of this report includes children with a pending exit or with an exit on the "As of" date. The "Cumulative" version of this report includes all children who exited during the reporting period. Children who never attend class are subtracted from this report upon exit or transfer. All data in this report is locked at the time of the child's first ECEAP enrollment. It is their enrollment status.

**Enrollment Count** – Count of enrolled children, with age, IEP, and over income status. This report includes children who have started class and children with an expected start date in the future. Children who never attend class are subtracted from this report upon exit or transfer. Includes a detailed breakdown of which children are using ESE slots.

**Enrollment Maintenance** – Date each class reached full enrollment and number of slots that have been vacant for more than 30 days. For this report to be accurate, each child attending must have an actual start date entered into ELMS, and children who never attended must be exited with the reason "Never Attended."

**Monitoring Dashboard** – Overview of compliance with specific ECEAP Performance Standards for enrolled children. Use this report for monitoring after classes have started.

**Service Areas** – Neighboring ECEAP or Head Start providers for each ECEAP contractor and describes service area boundaries.

Site Enrollment Contacts – ECEAP sites by city, with enrollment contact information.

Waiting List Count - Child wait list counts aggregated by site, contractor, or statewide totals.

Waiting List Roster – Children who are currently on a waiting list, with pre-enrollment information.

# **ELMS Assistance**

For Assistance with ELMS, email <u>elms@dcyf.wa.gov</u> or click the email link at the bottom of each ELMS page.

- This is the only way to get in the queue for assistance.
- Send a description of your problem, what screen it happened on, and the steps you took just before it happened.
- Tell us the ID numbers of children, locations involved, or staff names with the problem. This allows us to find the problem.
- In some cases, it may be helpful to send a screenshot. *See instructions below.*

#### To create a screenshot:

- For PCs: Follow the instructions at the following link: <u>Copying the window or screen contents</u>.
- For Macs: Follow the instructions at the following link: Take a screenshot on your Mac.

# **Appendix A: Race and Ethnicity Subcategories**

#### Hispanic/Latino:

Argentinian Bolivian Chilean Colombian Costa Rican Cuban Dominican Ecuatorian (Ecuadorian)

#### Asian:

Asian Indian Bangladeshi Bhutanese Burmese Cambodian (Kampuchean) Chinese Filipino Hmong

#### American Indian/Alaskan Native:

Alaska Aleut (Unangan) Alaska Alutiiq Alaska Athabaskan Alaska Eskimo (Inupiaq or Yupik) Alaska Eyak Alaska Haida Alaska Tlingit Alaska Tsimshian Chehalis Chinook Colville Cowlitz Duwamish Hoh Jamestown

#### Native Hawaiian/Other Pacific Islander:

Native Hawaiian Fijian Guamanian Kosraean Mariana Islander Marshall Islander Melanesian Micronesian

- Guatemalan Honduran Mexican or Mexican-American (Chicano) Nicaraguan Panamanian Peruvian Puerto Rican
- Indonesian Japanese Korean Laotian Madagascar Remove Malaysian Malayan Maldivian

Kalispel Kikiallus Lower Elwha Lummi Makah Muckleshoot Nisqually Nooksack Port Gamble Klallam Puyallup Quileute Quinault Samish Sauk-Suiattle Shoalwater

Palauan Papua New Guinean Ponapean (Pohnpeian) Samoan Solomon Islander Tahitian Tarawa Islander Tokelauan Salvadoran Spanish Uruguayan Venezuelan Latin American Other Hispanic or Latino

Mongolian Nepali Pakistani Singaporean Sri Lankan Taiwanese Thai Vietnamese

Skokomish Snohomish Snoqualmie Snoqualmoo Spokane Squaxin Island Steilacoom Stillaguamish Suquamish Swinomish Tulalip Upper Skagit Yakama Other Alaska Native Other American Indian

Tongan Trukese (Chuukese) Vanuatuan (New Hebrides Islander) Yapese Other Pacific Islander